# 〈食品衛生責任者養成講習会実施要綱〉

〈目次〉

| T    | 講習会概要・・・・・・・・・・・・・・・・・・・・ | 1ページ  |
|------|---------------------------|-------|
| •    | 食品衛生責任者養成講習会とは・・・・・・・     | 1ページ  |
| •    | 申込みから修了書受取までの流れ・・・・・・     | 2ページ  |
|      |                           |       |
| П    | 申込みについて                   |       |
|      | (1)受講資格・・・・・・・・・・・・・・・    | 8ページ  |
|      | (2)申込み方法・・・・・・・・・・・・・・    | 8ページ  |
|      | 受講料等のお支払・・・・・・・・・・        | 25ページ |
|      | (3)受講上の配慮について             | 30ページ |
|      | 受講票の取得方法について・・・・・・・・・・    | 31ページ |
| IV   | 修了証書について・・・・・・・・・・・・・・    | 32ページ |
| V    | その他                       |       |
|      | (1)受講日変更について・・・・・・・・      | 40ページ |
|      | (2)アラートメールについて・・・・・・・・    | 41ページ |
|      | (3)キャンセルについて・・・・・・・・・・    | 42ページ |
| VI   | 受講時の注意・・・・・・・・・・・・・・・・    | 45ページ |
| VII  | 会場・・・・・・・・・・・・・・・・・・・・・・・ | 46ページ |
| VIII | 講習会の実施に際して・・・・・・・・・・・     | 47ページ |
| IX   | 個人情報の保護について・・・・・・・・・・・    | 47ページ |
|      |                           |       |
| 利用   | 月規約・・・・・・・・・・・・・・・・・・・・・・ | 別 添   |
| 個人   | 、情報保護規程・・・・・・・・・・・・・・・・・・ | 別 添   |

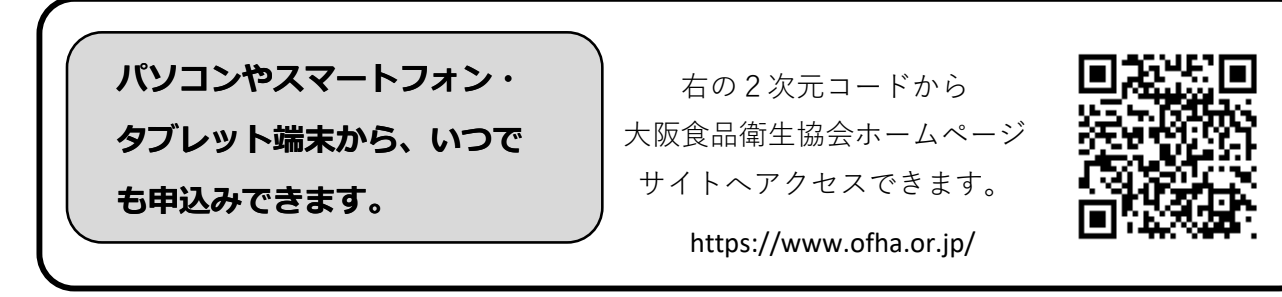

お問合せ先

公益社団法人 大阪食品衛生協会 大阪市中央区伏見町2-4-6 5F TEL:06-6227-5390 FAX:06-6232-0417 お問合せ時間:平日 9:30~15:30

# 講習会概要

L

## ◆食品衛生責任者<u>養成講習会</u>(6時間)とは

食品を扱う店舗を営業する場合、営業者は施設ごとに食品衛生責任者を定めなければなりません。この講習会は食品衛生責任者になるための養成講習会です。弊会の実施する講習会は大阪 府・大阪市・堺市・豊中市・吹田市・高槻市・枚方市・八尾市・寝屋川市・東大阪市より指定 されています。

食品衛生責任者として認められる方は以下のとおりです。

- (1) 食品衛生管理者となる資格がある方
- (2) 栄養士、調理師又は製菓衛生師
- (3) 食鳥処理衛生管理者となる資格がある方
- (4) 食品衛生責任者養成講習会を受講した方
- ※(1)~(4)の資格をお持ちの方は、本講習会を受講されなくても食品 衛生責任者になることができます。

## ◆食品衛生責任者<u>補充講習会</u>(2時間)とは

過去に知事が指定する講習会(食品衛生責任者認定講習会(以下、「認定講習(4時間)」と呼 ぶ))を修了した者のうち、衛生知識等を補完することにより食品衛生責任者養成講習会を修 了したものと同等とみなすことができる講習会です。

≪対象者≫

昭和58年9月1日から平成10年4月30日までの間に知事が指定した食品衛生責任 者認定講習会(当協会が実施)を修了した者

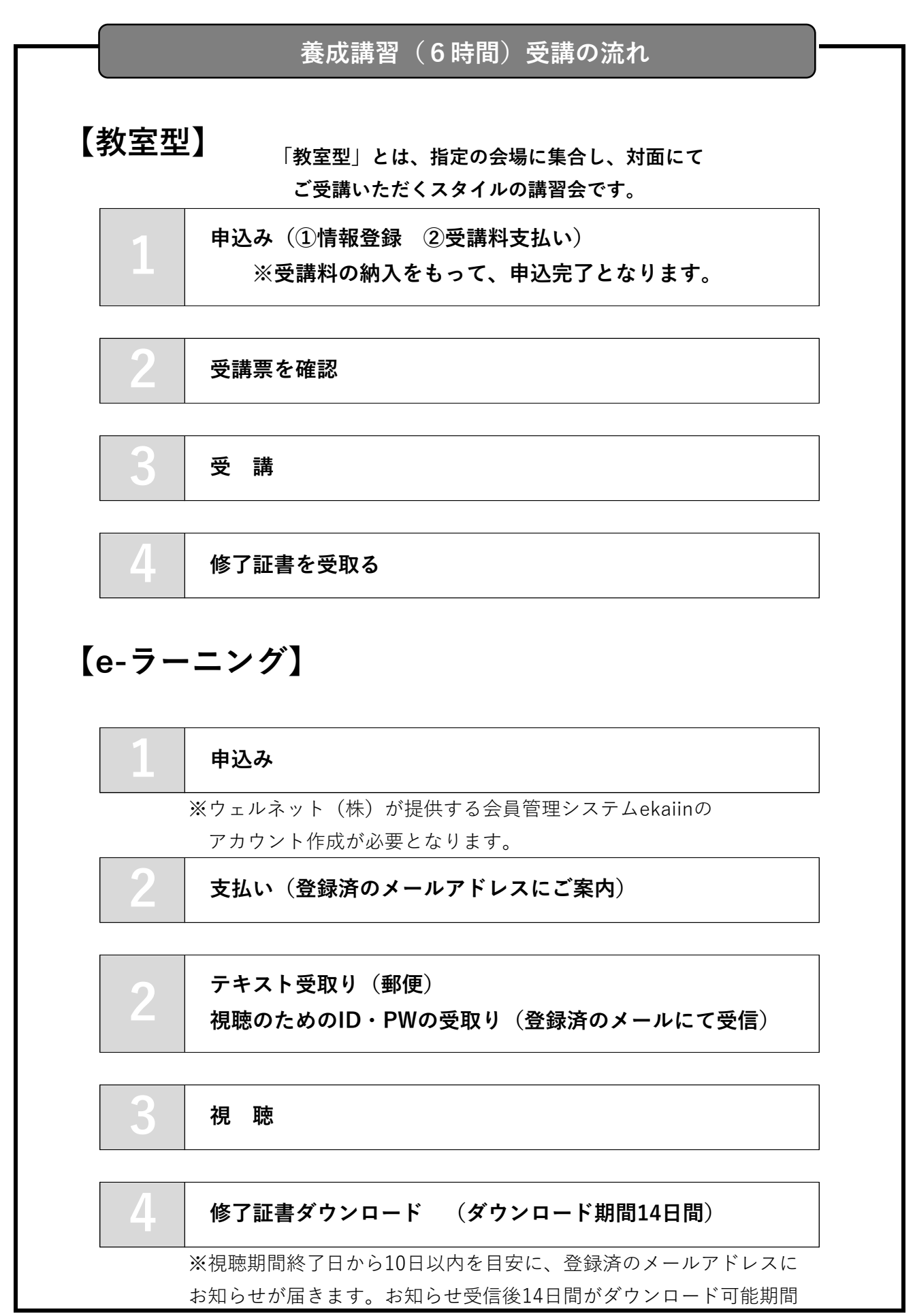

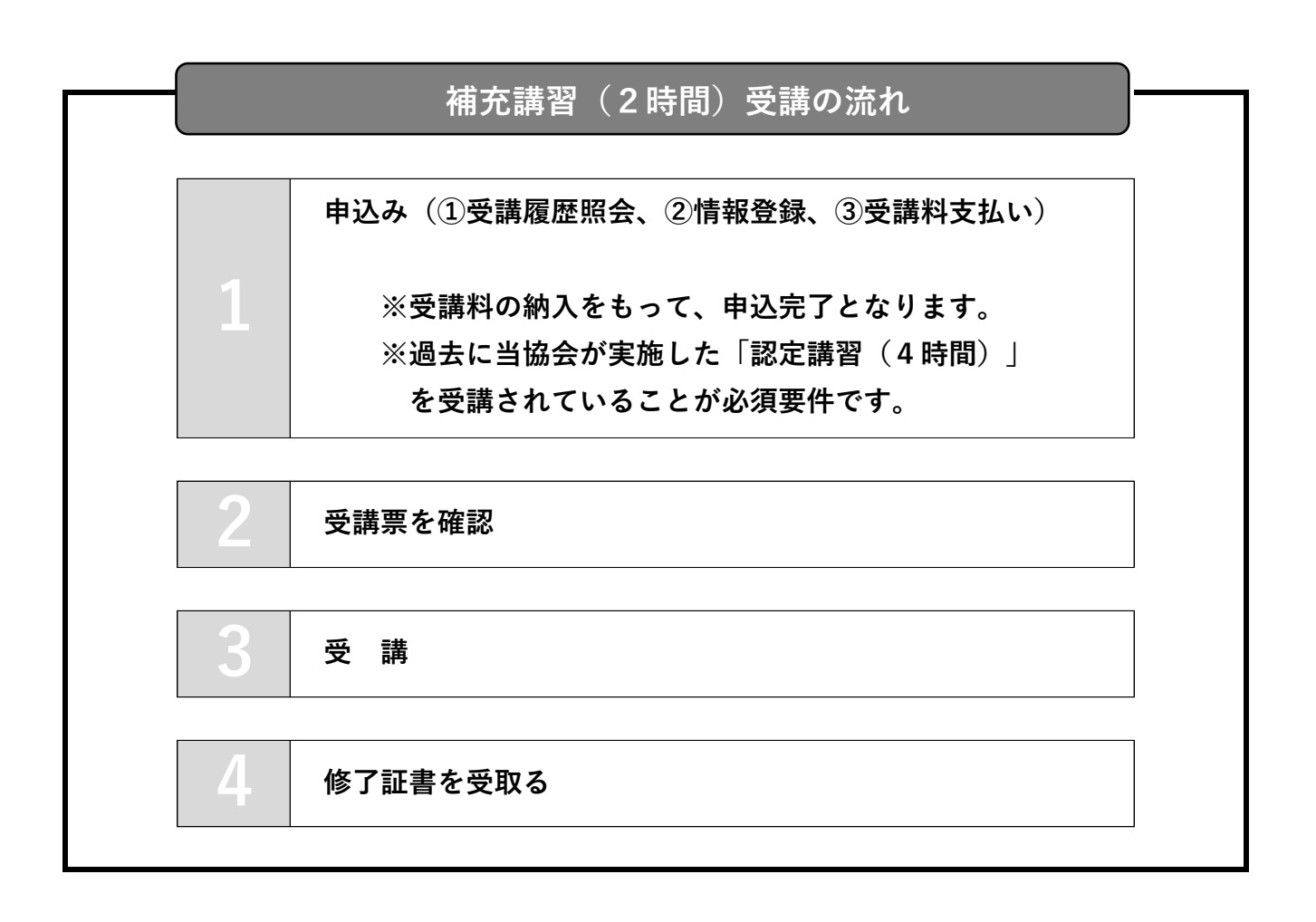

## 【教室型】

(持ち物)

# 受講票<sup>※1</sup>、筆記用具、本人確認書類<sup>※2</sup>、昼食<sup>※3</sup>

- ※1:受付にてバーコードのご提示が必要です。 (紙面・画面のいずれでも構いません)
- ※2:マイナンバーカード、運転免許証、特別永住者証明書、在留カード 健康保険証、住民票、パスポートのいずれか1点
- ※3: 昼休憩(45分)の時間は会場外に出ることができます。 会場外にて昼食をとられても構いませんが遅刻は認められません。

| 時刻    |   |       | 内容               |
|-------|---|-------|------------------|
| 9:30  | ~ | 9:55  | 〈受付〉             |
| 9:55  | ~ | 10:00 | 受講ガイダンス          |
| 10:00 | ~ | 12:30 | 講義:食品衛生学(2時間30分) |
| 12:30 | ~ | 13:00 | 講義:公衆衛生学(30分)    |
| 13:00 | ~ | 13:45 | 〈昼休憩〉            |
| 13:45 | ~ | 16:45 | 講義:食品衛生法(3時間)    |
| 16:45 | ~ | 17:00 | 〈 修了証書のお渡し 〉     |

※食品衛生法には、食品表示法等の内容を含みます。

※上記時間内は目安です。進行状況により、多少時間が前後することがあります。※上記時間内に、確認テストを実施いたします。※講義中は退室できません。

# 【e-ラーニング】

【必要な環境】

| OS(windows) |         | Windows10 |
|-------------|---------|-----------|
| ブラウザー       | Chorome | 最新バージョン   |

- ・ディスプレイ解像度が 1024×768px以上
- ・JavaScript が動作
- ・2.0Mbps以上のインターネット回線
- ・ブラウザのCookie設定が有効

※視聴に用いるデバイスにカメラ機能が必要になります。

# ※一般的なスマートフォンでの視聴可能ですが、旧来の携帯 電話(いわゆる、ガラケー)では視聴できません。

ofha.or.jp

ekaiin.com

からのメールを受け取れるように設定 してください。

stream.co.jp

| 内容                      | 視聴時間                           |
|-------------------------|--------------------------------|
| ガイダンス(はじめに)【動画①】        |                                |
| 食品衛生学【動画②~⑤】            |                                |
| 食品衛生法【動画⑥~⑨】            | 約6時間                           |
| 公衆衛生学【動画⑪】              | ※12個の動画から構成さ<br>れています。         |
| 食品表示法【動画⑪】              | ※講義動画は40~50分程度<br>となります。途中でログア |
| ガイダンス(修了証書の発行について)【動画⑫】 | ウトすると再度はじめから<br>視聴する必要があります。   |

※講義時間には、習得度確認テストの時間は含みません。

【視聴時ご用意いただくもの】

- ●テキスト
- ●本人確認書類(マイナンバーカード、運転免許証、特別永住者証明書 在留カード) のいずれか1点

●筆記用具

## ◆補充講習会(2時間)

(持ち物)

①食品衛生責任者「認定」講習会の修了証書(原本)※1

②受講票<sup>※2</sup>

③筆記用具

④本人確認書類<sup>※3</sup>

※1: 紛失され、氏名に変更がない方

→受講日当日、受付にて「紛失した」旨をお伝えください。

<u>紛失され、「認定」講習の受講時と現在の氏名が異なる方</u>

➡持ち物④(本人確認書類)は、新・旧の氏名が同一の書類に記載 されたものが必要です。

(例:氏名変更の記載された運転免許証、戸籍抄本 等)

※2:受付にてバーコードのご提示が必要です。

(紙面・画面のいずれでも構いません)

※3:マイナンバーカード、運転免許証、特別永住者証明書、在留カード 健康保険証、住民票、パスポートのいずれか1点

〈午前〉

| 時刻    |   |       | 内容       |
|-------|---|-------|----------|
| 10:00 | ~ | 10:25 | 〈受付〉     |
| 10:30 | ~ | 12:30 | 講義(120分) |

〈午後〉

| (     |    |       |          |
|-------|----|-------|----------|
|       | 時刻 |       | 内容       |
| 13:30 | ~  | 13:55 | 〈受付〉     |
| 14:00 | ~  | 16:00 | 講義(120分) |

※開催日により、午前・午後のいずれかの開催となります。

※講義時間120分(食品衛生学45分、食品衛生法45分、公衆衛生学30分)

※上記時間内に、確認テストを実施いたします。

※講義中は退室できません。

# || 申込みについて

#### (1) 受講資格について

下記の条件を満たす者。

- 1. 中学校を卒業していること。
- 2. 外国籍の方は、日本語が理解でき、在留カード又は特別永住証明書を 持っていること。
- 「補充講習(2時間)」を受講される方は、過去に当協会が実施した「認定講習 (4時間)」の受講履歴があることが必須要件です。

#### (2) 申込み方法

インターネット申込みを基本としております。(メールアドレス必須※) ※メールアドレスはご本人のアドレスに限定しておりません。 会社の代表アドレスなど、受信を確認できるものであれば問題ありません。 ただし、e-ラーニングのお申込みについては、1名につき、1つのメールアドレスが 必要です。

インターネット環境の無い方は、本要綱(P10又はP16参照)又は大阪府内の保健所に設置して おりますチラシをご確認の上、郵便にてお申込みください。

#### 〈インターネット申込みサイト〉

https://www.ofha.or.jp/

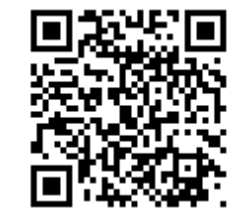

ご用意いただくもの

- ・インターネットに接続されたパソコン、スマートフォン、タブレット端末
- ・クレジットカード(クレジット決済を選択する場合)

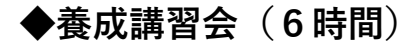

【教室型】

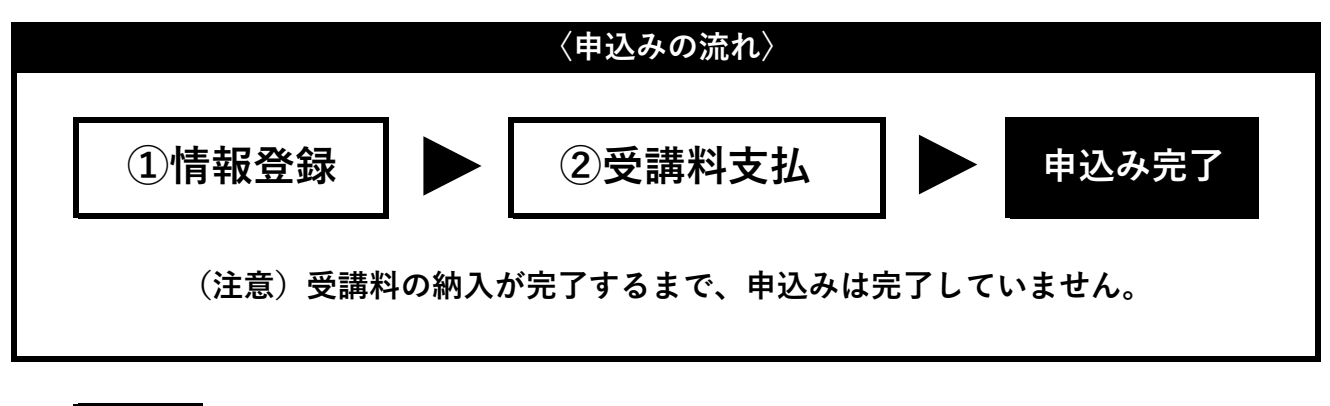

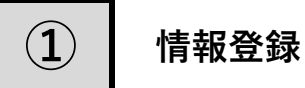

#### 手順1

HPに表示された事業のご案内No.1「食品 衛生責任者」ボタンをクリックする。

お申込の流れ「step1」の動画を視聴後、 「step2」のボタンをクリックする。

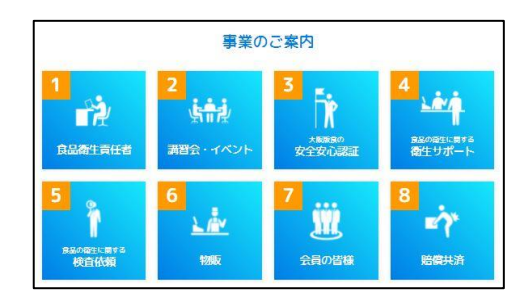

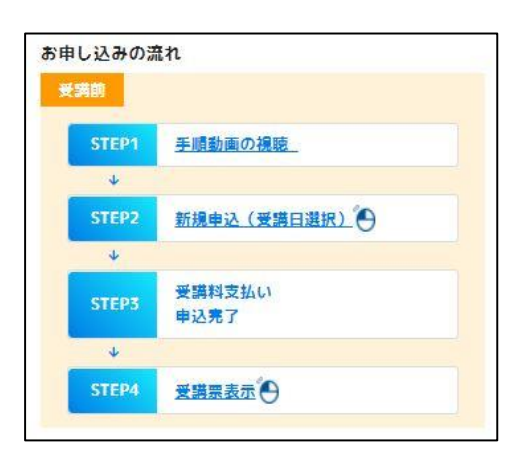

#### 手順2

講習会一覧の中で、残席数が「○」又は 「△」の表示のある講習会の内、受講を希 望するものを選択する。

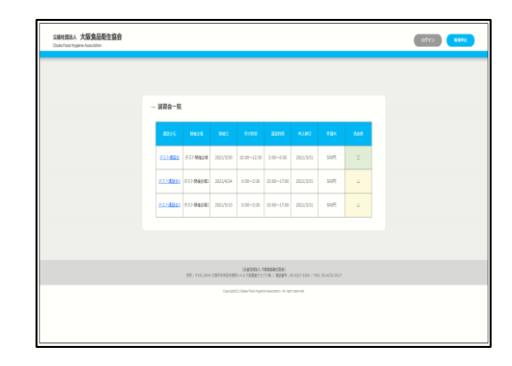

講習会詳細を確認し、「仮登録」をクリッ クしてください。

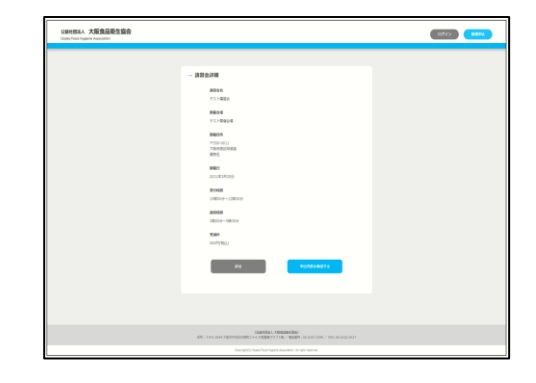

#### 手順4

利用規約を必ず熟読いただき、同意するに チェックを入れた後、「登録へ進む」をク リックしてください。

|                                                                                                    | 1 10,141                                                                           |
|----------------------------------------------------------------------------------------------------|------------------------------------------------------------------------------------|
| (目的)<br>第1条 この規模は、低人情報が低人の人格算要の確立のたさ<br>国法人不能保護性協会(以下「協会」という。)が発展する<br>により、協会の事業の運動かつ用者な運営を取りつう、低人の                                                                                                    | に変動に取り込われるべきものであることにかんがみ、公益な<br>各人情報の通びに発致いの確保に関い必要な事務を定めること<br>権利利益を保護することを見付とする。 |
| Ство<br>24.3. Словански аналогии, модел слован<br>24.4. Словански аналогии, модел слован<br>24.5. Словански аналогии, аналогии, аналогии<br>24.5. Словански аналогии, аналогии<br>24.5. Словански аналогии<br>24.5. Словански аналогии<br>24.5. Словански аналогии<br>24.5. Словански аналогии<br>24.5. Словански аналогии<br>24.5. Словански аналогии<br>24.5. Словански аналогии<br>24.5. Словански аналогии<br>24.5. Словански аналогии<br>24.5. Словански аналогии<br>25.5. Словански аналогии<br>25.5. | (1) (1) (1) (1) (1) (1) (1) (1) (1) (1)                                            |
| 「教育品書生協会」和品書生書任業業長に属する議会会の利用様                                                                                                    | <u>e</u>                                                                           |
| [77] + 52m                                                                                                    | 御に向戦する                                                                             |
| 1771 - 13vb                                                                                                    | 自己問題する                                                                             |

手順5

メールアドレスを登録してください。(こ の後、すぐに返信を受け取れるアドレスを ご登録ください。)

| 19世世年人 大阪食品販生協会<br>Cada Food Hypere-Asociation |                                                                                                    | 000 <b>8642</b> |
|------------------------------------------------|----------------------------------------------------------------------------------------------------|-----------------|
|                                                | - <i>s</i> -4/71-5288<br>- <u>s</u> -4/71-5288<br><i>s</i> -4/71-5<br><i>s</i> -4/71-5<br>- <u>s</u> -4/71-5<br>- <u>s</u> -4/71-5<br>- <u>s</u> -4/71-5<br>- <u>s</u> -4/71-5288<br>- <u>s</u> -4/71-5288<br>- <u>s</u> -4/ |                 |
|                                                | (現在予約4、10年8月1日)<br>第三十十年、11月十年月2月1日)(1月1日)(日本11月1日)(日本11月1日)(日本11月1日)(日本11月1日)(日本11月1日)(日本11月1日)(日本11月1日)                                                                                                    |                 |
|                                                | Capyrght() take had higher-kapolatur, in right nerved.                                                                                                    |                 |

#### 手順6

登録したメールアドレスに届くURLをク リックしてください。 (URLの有効時間は30分間です。)

下記の受講者情報を登録してください。

- ・受講者氏名(姓・名)
- ・フリガナ(セイ・メイ)
- ・お名前入力にて、正しい
   漢字が表示できなかった場合の
   該当漢字の説明
- ・生年月日
- ・電話番号
- ・パスワード

(半角英数字8文字以上) 必要情報を入力後「アカウント登録して講 習会の申込みに進む」をクリックしてくだ さい。

| - 1-Villeba                                                              |          |
|--------------------------------------------------------------------------|----------|
|                                                                          |          |
| BAR N BAR N<br>BADAD CORN. BADAD CORN.                                   |          |
| 2507 04 2507 044 2507 044                                                |          |
| AND TOTAL CALL AND AND AND TOTAL AND AND AND AND AND AND AND AND AND AND |          |
| Basel Basel 1704-0716                                                    |          |
|                                                                          |          |
| 80000<br>                                                                |          |
| A00 - F<br>                                                              |          |
|                                                                          |          |
| Regions data Ri                                                          |          |
|                                                                          |          |
|                                                                          | - J-HENH |

パスワードは <u>受講票発行に<mark>必要</mark>です。</u> <u>必ず、書き控えてください。</u>

#### 手順8

講習会情報と受講者情報の内容を確認し、 「お支払い選択」をクリックしてくださ い。

| CONSERVE A THE DESCRIPTION |                                                                                                    | <b></b>    |
|----------------------------|----------------------------------------------------------------------------------------------------|------------|
|                            |                                                                                                    |            |
|                            |                                                                                                    | -0         |
|                            |                                                                                                    |            |
|                            | ######################################                                                                                                    | MARCHITA . |
|                            | 127400                                                                                                    |            |
|                            |                                                                                                    |            |
|                            | 11(1)-11(1<br>                                                                                                    |            |
|                            | 88818<br>(101) - 64 (14) (12)                                                                                                    |            |
|                            | Marcal Control of Control of Cont |            |
|                            | Table - Canada                                                                                                    |            |
|                            | man                                                                                                    |            |
|                            | 3-9-00                                                                                                    |            |
|                            | 200 0 000 0                                                                                                    |            |
|                            | 2002 Er 2100 Ar                                                                                                    |            |
|                            |                                                                                                    |            |
|                            | 100.000 (0.000 (0.000))                                                                                                    |            |
|                            | 1000 C                                                                                                    |            |
|                            | 5-8776A                                                                                                    |            |
|                            |                                                                                                    | _          |
|                            |                                                                                                    | -          |
|                            |                                                                                                    |            |
|                            |                                                                                                    |            |
|                            | RET. THE REPORT OF A DESCRIPTION OF A DESCRIPTION OF A DE |            |

支払方法を選択し、「お支払い方法確定」 をクリックしてください。 〈お支払い方法〉 ・クレジット決済 ≪VISA、mastercard≫ ・ペイジー、コンビニ支払い (支払い用紙なし) ≪ファミリーマート、 ローソン他≫

・コンビニ支払い(振込用紙あり)

| LIBSRAA 大阪食品電生協会<br>Code-foot Siging Association |           |   |                | (1112) <b>4444</b> |
|--------------------------------------------------|-----------|---|----------------|--------------------|
|                                                  | - #226452 |   | <u> </u>       |                    |
|                                                  |           | - | <br>11.2.4.8.9 |                    |

※選択したお支払い方法によって次 の画面が異なります。コンビニ支払 い(振り込み用紙あり)はこの画面 で完了となります。

#### 手順10

ご登録されたメールアドレスに完了メール が届いていることをご確認ください。

「受講料等のお支払」(25ページ)につづく

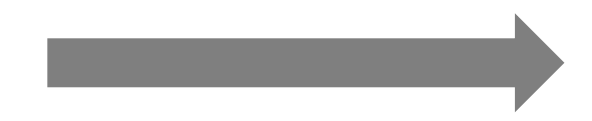

#### ●インターネット環境がない方

※申込み時に受講日を選択していただくことはできません。
 ※郵便でのお手続きとなる都合上、支払い方法が限定されます。
 (支払い用紙ありのコンビニエンスストア決済となります。
 このお支払方法には、受講料に加え事務手数料500円が必要です。)

※こちらの事務手数料はキャンセルされた場合、返金されません。

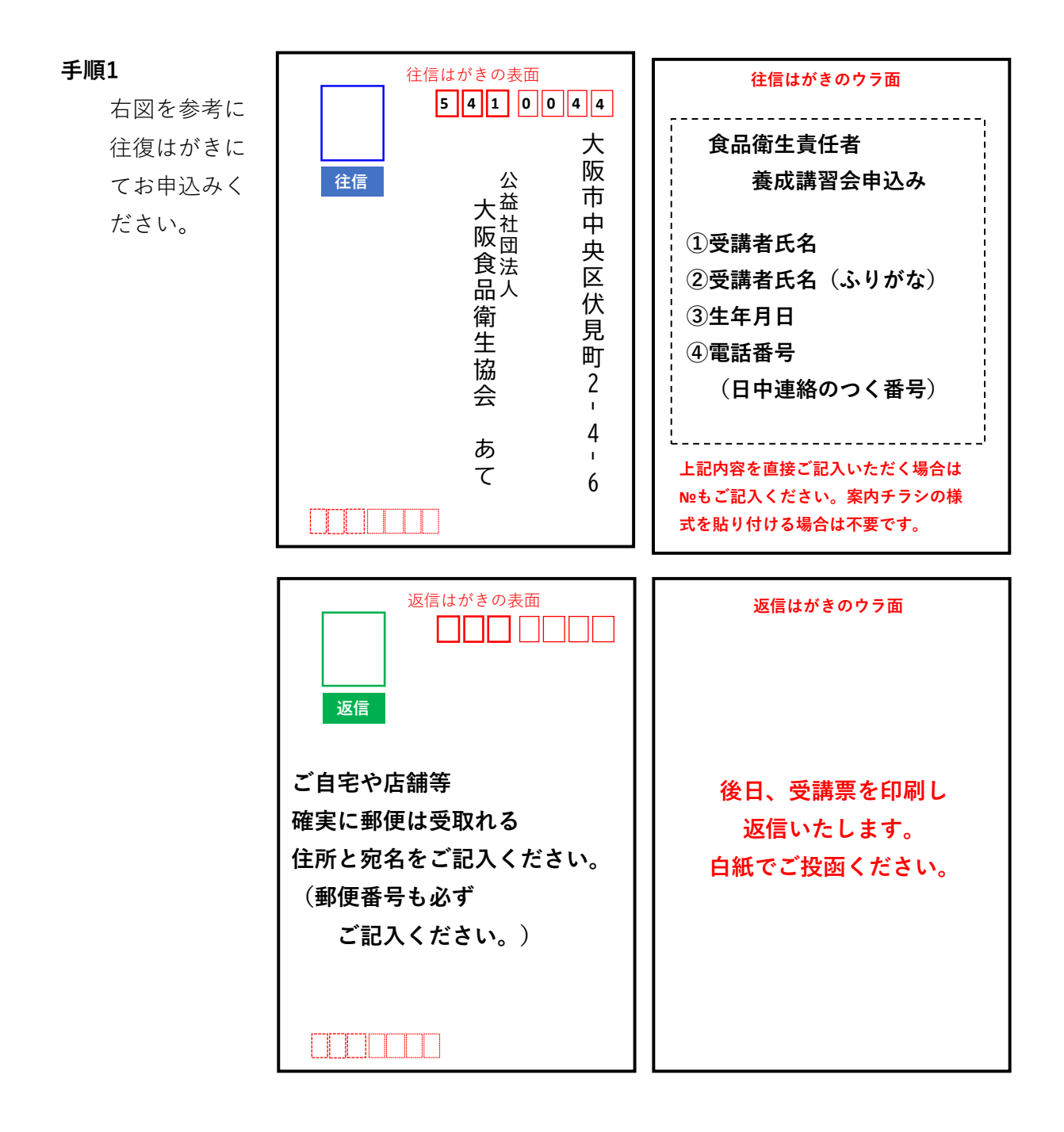

# 【e-ラーニング】

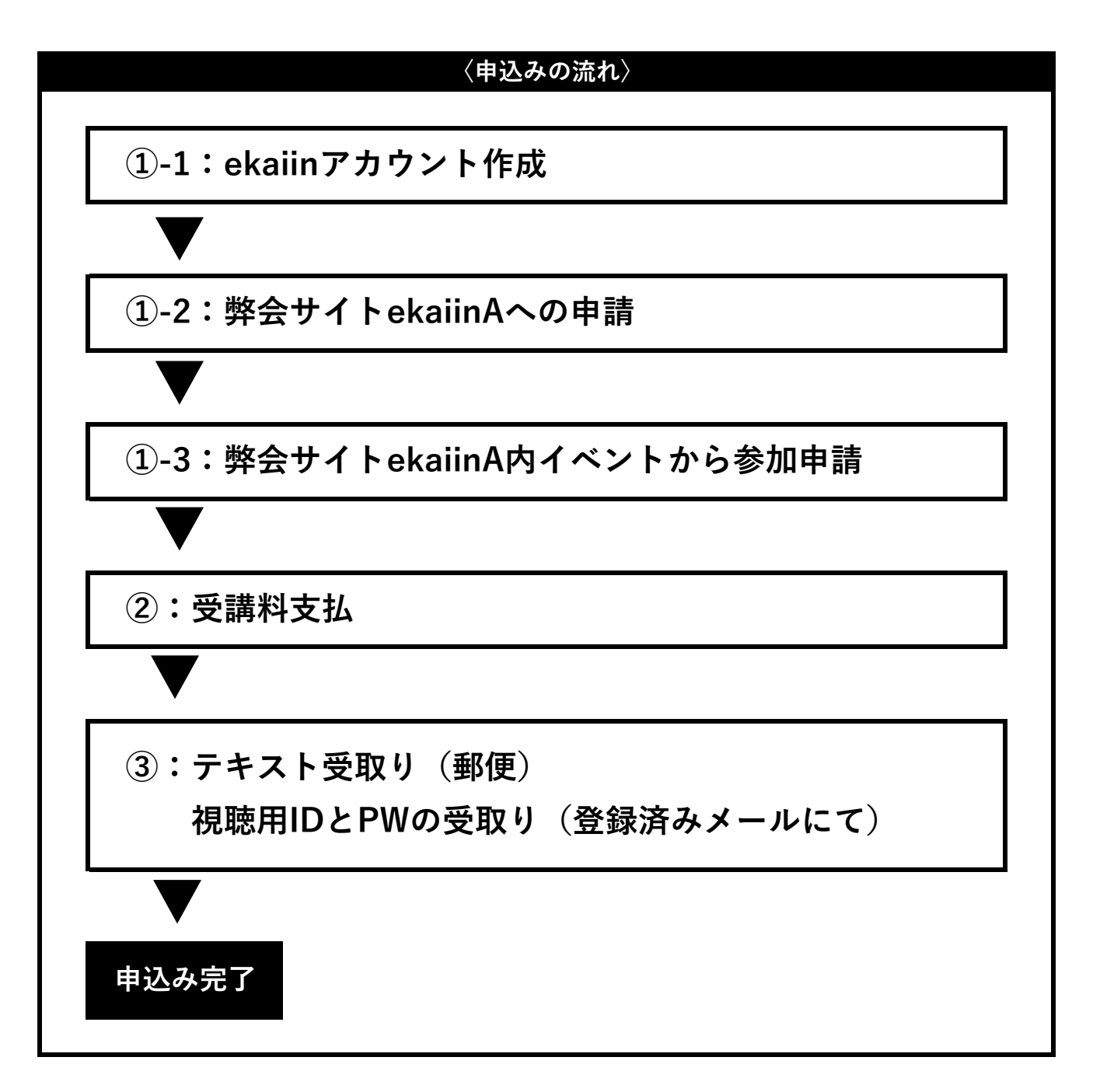

1-1

#### 手順1

HPに表示された事業のご案内№1「食品 衛生責任者」ボタンをクリックする。

お申込の流れ「step1」の動画を視聴後、 「step2」のボタンをクリックする。

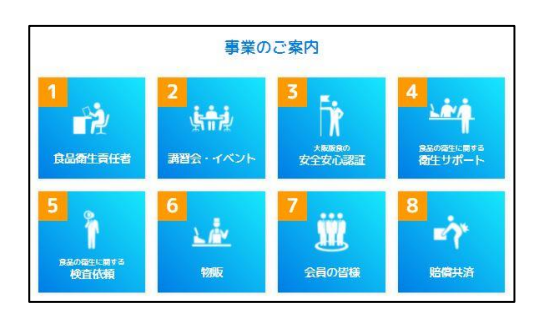

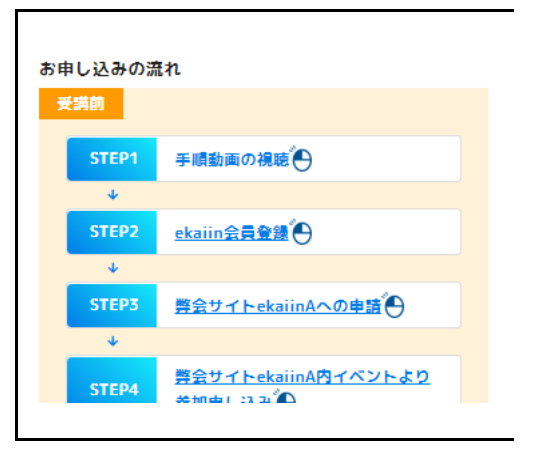

表示に従い、必要情報をご入力ください。

※認証コードが読みにくい場合は、拡大表示されますと見やすくなります。

表示される情報を登録する。 〈登録情報〉 姓・名、パスワード 等

※ウェルネット(株)が提供するekaiin会員管理サー ビスの登録内容に従い変更となる場合がございま す。

| *-                         | ールアドレスを入力してください。                                                             |
|----------------------------|------------------------------------------------------------------------------|
| メールアドレス                    |                                                                              |
| ※携帯                        | 電話のメールアドレスを入力される方へ                                                           |
| 携帯電」<br>「ごね<br>「@ekaiin.co | 語以外のメールを受信指否設定をされている場合<br>人様確認メール」が高かない場合があります。<br>m」のドメインを受信許可状態に設定をお願いします。 |
|                            | 「個人情報の取扱いについて」を表示する                                                          |
| 0                          | 「個人情報の取扱いについて」に同意する。                                                         |
| 認証コード入力                    | TOPSKE                                                                       |
|                            | 70                                                                           |

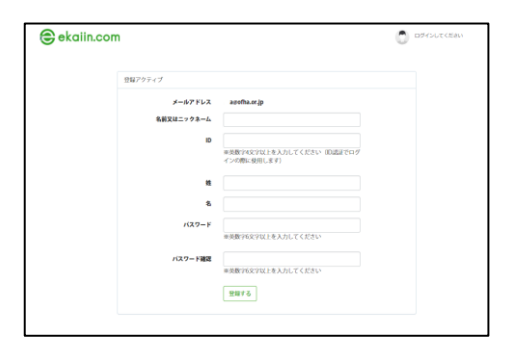

# ①-2 弊会サイトekaiinAへの申請

#### 手順1

お申込の流れ「step3」のボタンをクリッ クする。

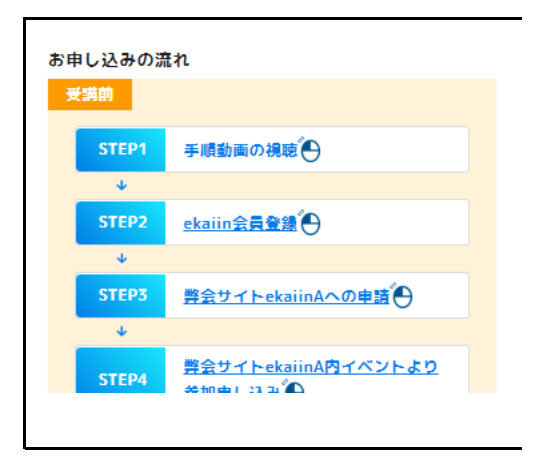

#### 手順2

右上に表示される、「メンバー参加申請」 ボタンをクリックしてください。

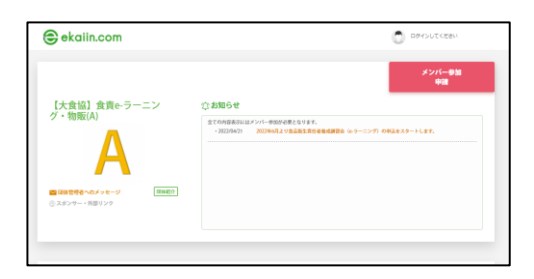

#### 手順3

ログイン画面が表示されます。 IDとPWを入力し、ご自身のekaiin のマ イページにログイン後、『団体申請ボタ ン』をクリックしてください。

| ekalin.com |                                                                                                    | Diffesure citiess |
|------------|----------------------------------------------------------------------------------------------------|-------------------|
|            | ekinomiczycz<br><u>new war</u> war<br><u>new constante</u><br><b>reczenate</b><br>Cept-ystante<br>Cept-ystante |                   |
|            | 【大食協】食責<br>グ・物販(A)                                                                                                    | ×<br>ie-ラーニン      |
| A          | この団体へ参加しますか。                                                                                                    |                   |
|            | 団体へ参加中請 キャンセル                                                                                                    |                   |

必要な情報を入力し、最下部にある「団体 申請」のボタンをクリックしてください。

| X   Single Single Sing                                                                                                    | X   January (International Content of the second content of the second content of                          | 体性的中国                                                                                                    |                                                                                                    |                                                                                                    |
|----------------------------------------------------------------------------------------------------|----------------------------------------------------------------------------------------------------|----------------------------------------------------------------------------------------------------|----------------------------------------------------------------------------------------------------|----------------------------------------------------------------------------------------------------|
| <pre> Purpure Purpure</pre>                                                                                                    | Private results and a second second sec  | 1                                                                                                    | ¥ <b>A</b>                                                                                                    |                                                                                                    |
| <pre> Prove prove prove</pre>                                                                                                    | PURCHARANCE DE LA CARACERA DE LA CARACERA DE LA |                                                                                                    |                                                                                                    |                                                                                                    |
| Provember of the second second s                                                                                                    | For any set of the set of the |                                                                                                    |                                                                                                    |                                                                                                    |
| <pre>###ref mailed mailed mail</pre>                                                                                                    | <pre>###ref melling<br/>by:pro-feasible<br/>by:pro-feasible<br/>file<br/>file<br/>file<br/>file<br/>file<br/>file<br/>file<br/>fi</pre>                                                                                                    |                                                                                                    |                                                                                                    |                                                                                                    |
| NUMBER - DEPARTING         Image: Section of the section of the secti                                                                                                    | SERVEY 09-04                                                                                                    |                                                                                                    | ≈#<br>#7                                                                                                    | (御学イズ (メガバイト<16部8)<br>*ップロード画像の検奨サイズ(W:180 px H:180 px)                                                                                                    |
| <pre>/************************************</pre>                                                                                                    |                                                                                                    | 私前又はニックネー                                                                                                    | -L 20                                                                                                    |                                                                                                    |
|                                                                                                    |                                                                                                    | メールアド                                                                                                    | FX 88                                                                                                    |                                                                                                    |
| INTER REALIZE AND AND AND AND AND AND AND AND AND AND                                                                                                    | Juber #   Ja   Ja <td>3-7</td> <td>-ID 🔗 🗉</td> <td></td>                                                                                                    | 3-7                                                                                                    | -ID 🔗 🗉                                                                                                    |                                                                                                    |
| 1*         1*         1*         1*         1*         1*         1*         1*         1*         1*         1*         1*         1*         1*         1*         1*         1*         1*         1*         1*         1*         1*         1*         1*         1*         1*         1*         1*         1*         1*         1*         1*         1*         1*         1*         1*         1*         1*         1*         1*         1*         1*         1*         1*         1*         1*         1*         1*         1*         1*         1*         1*         1*         1*         1*                                                                                                            | 1       1       1       1       1       1       1       1       1       1       1       1       1       1       1       1       1       1       1       1       1       1       1       1       1       1       1       1       1       1       1       1       1       1       1       1       1       1       1       1       1       1       1       1       1       1       1       1       1       1       1       1       1       1       1       1       1       1       1       1       1       1       1       1       1       1       1       1       1       1       1       1       1       1       1       1       1       1       1       1       1       1       1       1       1       1       1       1       1       1       1       1       1       1       1       1       1       1       1       1       1       1       1       1       1       1       1       1       1       1       1       1       1       1       1       1       1       1       1                                                                                                          | 127                                                                                                    | -k 98 -                                                                                                    | _                                                                                                    |
| 1)xit, NUMBERDERUKUKUKUKUKUKUKUKUKUKUKUKUKUKUKUKUKUKUK                                                                                                    | 1) SULL NUMBER CHECKTON         1       1         1       1         1       1         1       1         1       1         1       1         1       1         1       1         1       1         1       1         1       1         1       1         1       1         1       1         1       1         1       1         1       1         1       1         1       1         1       1         1       1         1       1         1       1         1       1         1       1         1       1         1       1         1       1         1       1         1       1         1       1         1       1         1       1         1       1         1       1         1       1         1       1        <                                                                                                    |                                                                                                    | 7¢                                                                                                    |                                                                                                    |
| protect     protect     protect <td>JULKI, RUMER/BERUFAL         IL       IL         IL       IL</td> <td></td> <td></td> <td></td>                                                                                                    | JULKI, RUMER/BERUFAL         IL       IL         IL       IL                                                                                                    |                                                                                                    |                                                                                                    |                                                                                                    |
| 1     20     1     1     1     1       1     20     1     1     1     1       1     1     1     1     1     1       1     1     1     1     1     1       1     1     1     1     1     1       1     1     1     1     1     1       1     1     1     1     1     1       1     1     1     1     1     1       1     1     1     1     1     1       1     1     1     1     1     1       1     1     1     1     1     1       1     1     1     1     1     1       1     1     1     1     1     1       1     1     1     1     1     1       1     1     1     1     1     1       1     1     1     1     1     1       1     1     1     1     1     1       1     1     1     1     1     1       1     1     1     1     1     1        1     1                                                                                                    | 11       20       11 (29 57) 20         0       21       0. (29 57) 20         101       101       101         102       201       0. (29 57) 20         103       201       0. (29 57) 20         104       101       101         105       201       101         105       101       101         105       101       101         105       101       101         105       101       101         105       101       101         105       101       101         105       101       101         105       101       101         105       101       101         105       101       101         105       101       101         105       101       101         105       101       101         105       101       101         105       101       101         105       101       101         105       101       101         105       101       101         105       101       101         105<                                                                                                    | ううには、個人情報をご登録                                                                                                    | ください。                                                                                                    |                                                                                                    |
| 8. 43     9. (79.97) 43       100     9. (79.97) 43       101     9. (79.97) 43       102     9. (79.97) 43       103     9. (79.97) 43       104     9. (79.97) 43       105     10.1 (79.97) 43       105     10.1 (79.97) 43       105     10.1 (79.97) 43       105     10.1 (79.97) 43       105     10.1 (79.97) 43       105     10.1 (79.97) 43       105     10.1 (79.97) 43       105     10.1 (79.97) 43       105     10.1 (79.97) 43       105     10.1 (79.97) 43       105     10.1 (79.97) 43       105     10.1 (79.97) 43       105     10.1 (79.97) 43       105     10.1 (79.97) 43       105     10.1 (79.97) 43       105     10.1 (79.97) 43       105     10.1 (79.97) 43       105     10.1 (79.97) 43       105     10.1 (79.97) 43       105     10.1 (79.97) 43       105     10.1 (79.97) 43       105     10.1 (79.97) 43       105     10.1 (79.97) 43       105     10.1 (79.97) 43       105     10.1 (79.97) 43       105     10.1 (79.97) 43       105     10.1 (79.97) 43       105     10.1 (79.                                                                                                    | 8. 28       9. (79.97) 28         100       9. (79.97) 28         101       9. (79.97) 28         102       9. (79.97) 28         103       9. (79.97) 28         104       9. (79.97) 28         105       9. (79.97) 28         105       9. (79.97) 28         105       9. (79.97) 28         105       9. (79.97) 28         105       9. (79.97) 28         105       9. (79.97) 28         105       9. (79.97) 28         105       9. (79.97) 28         105       9. (79.97) 28         105       9. (79.97) 28         105       9. (79.97) 28         105       9. (79.97) 28         105       9. (79.97) 28         105       9. (79.97) 28         105       9. (79.97) 28         105       9. (79.97) 28         105       9. (79.97) 28         105       9. (79.97) 28         105       9. (79.97) 28         105       9. (79.97) 28         105       9. (79.97) 28         105       9. (79.97) 28         105       9. (79.97) 28         105       9. (79.97) 28         105                                                                                                    | <b>M</b> 200                                                                                                    |                                                                                                    | 姓(フリガナ) 必須                                                                                                    |
| NII                                                                                                    | BI       IIII         BI       IIIIIIIIIIIIIIIIIIIIIIIIIIIIIIIIIIII                                                                                                    | 名 必須                                                                                                    |                                                                                                    | 名 (フリガナ) 必須                                                                                                    |
| 32         ************************************                                                                                                    | 32       ************************************                                                                                                    | 旧姓                                                                                                    |                                                                                                    |                                                                                                    |
| And and an an an an an an an an an an an an an                                                                                                    | And and an an an an an an an an an an an an an                                                                                                    | 12.31                                                                                                    | 8 男性                                                                                                    |                                                                                                    |
| NUMBER 000     N       NUMBER 000     N       NUMBER 0000     N       NUMBER 0000     N       NUMBER 00000     N       NUMBER 000000     N       NUMBER 00000000000     N       NUMBER 000000000000000000000000000000000000                                                                                                    | NUMBER 000       N         NUMBER 000       N         NUMBER 0000       N         NUMBER 00000       N         NUMBER 000000       N         NUMBER 000000000000000000000000000000000000                                                                                                    |                                                                                                    | ○女性<br>○その他                                                                                                    |                                                                                                    |
|                                                                                                    |                                                                                                    | ***** (                                                                                                    | ~                                                                                                    |                                                                                                    |
| NEW P                                                                                                    |                                                                                                    | Translation of the                                                                                                    | 4                                                                                                    |                                                                                                    |
| #####         ····································                                                                                                    | #####                                                                                                    | 郵便备号                                                                                                    |                                                                                                    |                                                                                                    |
|                                                                                                    | 0607/H                                                                                                    | 群道府県                                                                                                    | ご選択くだけ                                                                                                    | <u>۲</u>                                                                                                    |
|                                                                                                    | ##                                                                                                    | 市区町村                                                                                                    |                                                                                                    |                                                                                                    |
|                                                                                                    |                                                                                                    | 香地                                                                                                    |                                                                                                    |                                                                                                    |
| 田田                                                                                                    | 田田子 20     田田子 20     田田田 20     田田田 20     田田 20     田田田 20     田田 20     田 20     田田 20     田田 20     田田 20     田田 20     田 20     田    | 建物名                                                                                                    |                                                                                                    |                                                                                                    |
| terrer です      terrer です                                                                                                    | terrery です      terrery です      terrery      terrery     |                                                                                                    |                                                                                                    |                                                                                                    |
|                                                                                                    | 2.88.63.63 (20.6)         ====================================                                                                                                    | -CINH A. 5231                                                                                                    |                                                                                                    |                                                                                                    |
|                                                                                                    |                                                                                                    | NAU (LUSA                                                                                                    |                                                                                                    |                                                                                                    |
| ######-5##LTF#%.#####f##############################                                                                                                    |                                                                                                    | お勤め先行                                                                                                    | G.M. (G.M.)                                                                                                    |                                                                                                    |
|                                                                                                    | ВКОВ (В)         =           Здаржискацијски у сумурани         -           Колон (В)         -           Колон (В)         -                                                                                                    |                                                                                                    |                                                                                                    |                                                                                                    |
| ######         ######           ######         *           #####         *           #####         #####           #####         #####           #####         #####           #####         #####           #####         #####           #####         #####           #####         #####           #####         #####           #####         #####           #####         ####################################                                                                                                    | ######/#         ######/#           ####################################                                                                                                    |                                                                                                    |                                                                                                    | ※厳選府最から記載して下さい、お勧めされていない場合は、【無し】とご入力<br>ください、                                                                                                    |
| ま品を正確で非正確であっーニックの点の<br>んに、「大利用でであいっ」また「大田会」<br>アキストは作い、協働であい」<br>アキストは作い、協働であい」<br>アキストは作い、協働に対応の力は、「加に」 とこん力ください。<br>キースには作い、協能に利用の力は、「加に」 とこん力ください。<br>キースには作い、協能に利用の力は、「加に」 とこん力ください。<br>キースには作い、「利用の力」<br>キースには作い、「利用の力」<br>キースには、「利用の力」<br>キースには作い、「利用の力」<br>キースには作い、「利用の力」<br>キースには作い、「利用の力」<br>キースには作い、「利用の力」<br>キースには作い、「利用の力」<br>キースには作い、「利用の力」<br>キースには作い、「利用の力」<br>キースには作い、「利用の力」<br>キースには作い、「利用の力」<br>キースには作い、「利用の力」<br>キースには作い、「利用の力」<br>キースには作い、「利用の力」<br>キースには作い、「利用の力」<br>キースにはたい、「利用の力」<br>キースには作い、「利用の力」<br>キースには作い、「利用の力」<br>キースにはたい、「利用の力」<br>キースには作い、「利用の力」<br>キースにはたい、「利用の力」<br>キースにはたい、「利用の力力」<br>キースにはたい、「利用の力」<br>キースにはたい、「利用の力」<br>キースにはたい、「利用の力」<br>キースにはたい、「利用の力」<br>キースにはたい、「利用の力力」<br>キースにはたい、「利用の力」<br>キースにはたい、「利用の力」<br>キースにはたいまたい、「利用の力力」<br>キースにはたいまた        | ま品を正確では記録でかっーニックの内容<br>ないしいス級的ではないた。<br>アキスト語がた、(編集)<br>アキスト語がた、(編集)<br>アキスト語がた、(編集)<br>アキスト語がた、(編集)<br>アキスト語がた、(編集)<br>アキスト語がた、(編集)<br>アキスト語がた、(編集)<br>アキスト語がた、(編集)<br>アキスト語がた、(編集)<br>アキスト語がた、(編集)<br>アキスト語がた、(編集)<br>アキスト語がた、(編集)<br>アキスト語がた、(編集)<br>アキスト語がた、(編集)<br>アキスト語がた、(編集)<br>アキスト語がた、(編集)<br>アキスト語がた、(編集)                                                                                                    | 840                                                                                                    | EL7N6 (4EL7N6)                                                                                                    | ■単語作品から記憶して下さい、記憶的されていない場合は、 [単し] とこ入力<br>ください。                                                                                                    |
| ATUGUSARGROD, LROAT, ROUT<br>DDTTA<br>アキストatth、(開催日本)<br>アキストatth、(開催日本)<br>アキストatth、(用作日本)<br>アキストatth、(用日本)<br>アキストatth、(用日本)<br>アキストathh<br>(用日本)<br>アキストathh<br>(用日本)<br>アキストat | ATUGUARGEOD, LEGALF, REVE<br>2027年2                                                                                                    | 840                                                                                                    | EL76 (6176)                                                                                                    | ● 製造商業から記載して下さい、お勧めされていない場合は、「新し」とこ入力<br>ください。 ■ 製造商業から記載して下さい、                                                                                                    |
| チキスト通信性、編集書目                                                                                                    | サキストaith(福田県号)         「「インドロマンA」」」」」」」」」」」」」」」」」」」」」」」」」」」」」」」」」」」」                                                                                                    | 自宅(<br>食品衛生貢任客情減速署会(やラーニン)<br>みは、「天振前内で活動めの方」また!                                                                                                    | 12所((12所)<br>ング)のお申込<br>は「お勧めさ                                                                                                    | ※認識者様から記載してアオウ、お助かされていない場合は、「熱し」とさん力<br>ください。 ※認識者様から記載してアオウ、                                                                                                    |
| n/インス体でな人たください。新聞ご利用の内は、「ML1 ぶこ人からだささ<br>Pキスト連邦性」(MR1)     =================================                                                                                                    | in/インボでなんたください、物能と利用の力は、「ML」をなんたくださ<br>アキスト提供性、(MR)     initialのからな、「ML」をなんかくださ<br>アキスト提供性、(MR)     initialのからな、「ML」をなんかくださ<br>アキスト提供性、(MR)     initialのからな、「ML」をなんかください。<br>restatisticalのからな、(ML」をなんかください。<br>retainのからな、「ML」をなんかください。<br>retainのからな、「ML」をなんかください。<br>retainのからな、<br>retainのからな、<br>retainのからな、<br>retainのからな、<br>retainのからな、<br>retainのからな、<br>retainのからな、<br>retainのからな、<br>retainのからな、<br>retainのからな、<br>retainのからな、<br>retainのからな、<br>retainのからな、<br>retainのからな、<br>retainのからな、<br>retainのからな、<br>retainのからな、<br>retainののからな、<br>retainののからな、<br>retainののからな、<br>retainののからな、<br>retainののからな、<br>retainののからな、<br>retainののからな、<br>retainののからな、<br>retainののからな、<br>retainののからな、<br>retainののからな、<br>retainののからな、<br>retainののからな、<br>retainのののからな、<br>retainののからな、<br>retainののからな、<br>retainののからな、<br>retainののかられてきない。<br>retainののからな、<br>retainののからな、<br>retainのののかられてきない。<br>retainのののののからな、<br>retainのののののののののののののののののののののののののののののののののののの                                                                                                    | 自転<br>東昌衛生長任客情減速署合(*-ラーニン<br>みは、「気能的内で活動めの方」また。<br>れていない大規模在40方」に置られる」<br>1                                                                                                    | 12所 ((2所)<br>ング)の古申込<br>は「お勧めさ<br>ず、同意いた<br>だけますか。                                                                                                    | ○新品格部から記載してアナリ、お助めされていない場合は、(第に) たとん力<br>ください。<br>■ 新品格部から記載してアナリ、<br>●                                                                                                    |
| Pキスト設計先(100年)         1000000000000000000000000000000000000                                                                                                    | Pキスト経営性(現在)         #認識者部から発電して下さい、物能に利用の力は、(用し) とこ入力ください<br>いた           Pキスト経営性(現在)         #認識者年も名かずにこ入力ください。           アキスト経営性(現在)         #認識者年名のすがにこ入力ください。           アキスト経営性(現在)         #認識者年名のすがにこ入力ください。           アキスト経営性(現在)         #認識者年名のすがにこ入力ください。           アキスト経営性(現在)         #認識者先に受けずよ場合は処理して下さい。           アキスト経営性(現在)         #認識者先に受けずよ場合は処理して下さい。                                                                                                    | 自宅(<br>東品意生玉谷を養延運営会(ホラーニン<br>みは、「大阪時内で志務めの方」まだ<br>れていない大阪在住の方」に開られま<br>アキスト品付先                                                                                                    | 43所 (43所)<br>ング)のお申込<br>は「お勤めさ<br>だけますか。<br>(御使音号)                                                                                                    | ○最高格価から記載してアナリ、自動のされていない場合は、(第に) たさん力<br>ください。<br>■ 最高格価から記載してアナリ、<br>●                                                                                                    |
|                                                                                                    |                                                                                                    | 自宅付<br>東品売生在名者送道第会(ホラーニン<br>みは、「大阪府内で高勝のの方」まだ<br>れていない大阪在住の方」に勝られ三<br>アキスト品付先                                                                                                    | (品所(品所)<br>ング)のお申込<br>は「お勧めさ<br>ず。同意いた<br>だけますか。<br>(節使音号)                                                                                                    | *#2000の公開してアセン、2000でれていない場合は、100.1 とこん力<br>くておい。<br>*#2000000000000000000000000000000000000                                                                                                    |
| Pキスト選げた (建築)                                                                                                    | アキスト連邦先 (現象の)         #####年后のギジロス力ください。           アキスト連邦先 (回線の)申れのなこと?         #####年后のビジオドル場合のと思想してアクト。           アキスト連邦先 (回席の)         ####売びござけどの場合の回転してアクト。           アキスト連邦先 (回席の)         ####売びござけどの場合の回転してアクト。                                                                                                    | 単なの<br>東島市立美信な単元2000年に、ラーニン<br>みは、「実験的けて活動のの方」また<br>れていらい大規定日の方」に知られま<br>アキスト選付先<br>アキスト選付                                                                                                    | (13所)<br>(13所)<br>(13所)<br>(13所)<br>(13所)<br>(13所)<br>(13所)<br>(13所)<br>(13所)<br>(13所)<br>(13所)<br>(13所)<br>(13所)<br>(13所)<br>(13所)<br>(13所)<br>(13所)<br>(13所)<br>(13所)<br>(13所)<br>(13所)<br>(13所)<br>(13所)<br>(13所)<br>(13所)<br>(13所)<br>(13所)<br>(13所)<br>(13)<br>(13)<br>(13)<br>(13)<br>(13)<br>(13)<br>(13)<br>(13                                                                                                    | * 第四日前から2回してアロン、2回のクロていない場合は、1回し1 とこん力<br>ください。<br>* 第四日前から2回してアロン、<br>*<br>*<br>*<br>*<br>*<br>*<br>*<br>*<br>*<br>*<br>*<br>*<br>*<br>*<br>*<br>*<br>*<br>*<br>*                                                                                                    |
| - 電磁器号も広大がたさた。<br>デキスト設計先 (活動化学的先なご)<br>デキスト設計先 (活動化学的先なご)<br>デキスト設計先 (調整)<br>デキスト設計先 (調整)<br>デキスト設計先 (編集)                                                                                                    | - 単量量号も広大がなころかください。<br>デキスト連邦先 (活躍な信約広なご)<br>- 本勤時先に送付する場合が起版してすさい。<br>テキスト連邦先 (原数)<br>デキスト連邦先 (原数)                                                                                                    | 最高なな<br>不られた<br>ため、「美田県の下ご加速のの」<br>たい、<br>大ないる人気気であの」<br>に知られま<br>アキスト選択<br>アキスト選択                                                                                                    | ロ所 (((2)所)<br>シグ)の古申込<br>は「お願めさす」<br>調整いた<br>だけますか。<br>()部使数号)<br>付先 (((2)所)                                                                                                    | <ul> <li>第回発展から記載してアさい、記載のされていない場合は、「第に」ところ力<br/>ください、</li> <li>第回発展展から記載してアさい、</li> <li>第ロイブン室でころ力ください、簡単ご利用の力は、「第に」ところ力くださ<br/>い、</li> <li>第回発展から記載してアさい、簡単ご利用の力は、「第に」ところ力くださ<br/>い、</li> </ul>                                                                                                    |
| デキスト2015年(19第4人98156と2)         #2前後のに注意する場合いた意味してアさい。           デキスト2015年(19第4年)         #2前後の先に注付する場合いた際してアさい。           デキスト2015年(1984年)         #2前後の先に注付する場合いた際してアさい。           デキスト2015年(1984年)         #2前後の先に注付する場合いた際してアさい。                                                                                                    | デキスト2015年(19第4年の日本日本)         #2期後の第2301715年後の日期間してアオン、           デキスト2015年(19第4年)         #2月11日日本日本日本日本日本日本日本日本日本日本日本日本日本日本日本日本日本日本                                                                                                    |                                                                                                    | 四所(GM)<br>ング)の古寺法<br>は「古動点さ<br>方、同覧いた<br>だけますか。<br>(御使養寺)<br>村先(GM)<br>先(成務名)                                                                                                    | <ul> <li>第二番目前のら2回してアマン、2番目ですていない場合は、「第二」ところ力<br/>ください。</li> <li>第二番目前前から2回してアマン、</li> <li>デバイフンギでころ力ください、時間ごが使め力は、「第二」とこ入りくださ<br/>い。</li> </ul>                                                                                                    |
| ・定期後のに次付する場合にお見てする場合にお見てすまでい、<br>サキスト品付先 (接色)<br>・定期後先に次付する場合に対応してすない、<br>サキスト品付先 (45.5)                                                                                                    | - 定期後のに2017 5年後のは2011 C アアシン、<br>アキスト級対称 (編巻)<br>- 定期後先に2017 5年後のは2011 C アアシン、<br>- 学年スト級対称 (編系)                                                                                                    | 日本で<br>ま品を支持したません。<br>かん、「大規模的で支援後のの」でか。<br>たていていて、知識のでな<br>、、、、、、、、、、、、、、、、、、、、、、、、、、、、、、、、、、、、                                                                                                    | 2月 (0.所)<br>シジリのお申込<br>は「耳動動なた<br>だけまずか。<br>(節度番号)<br>村先 ((2所))<br>先 (2前条名)                                                                                                    | ** 単語の名の名目してすない、記録されていない場合は、[第に] ところカ<br>ください。<br>* 単語の部から2回してすない。<br>**<br>**<br>**<br>**<br>**<br>**<br>**<br>**<br>**<br>**<br>**<br>**<br>**                                                                                                    |
| テキスト通行先 (勝先)<br>= 主動地売に送付する場合は回転して下さい、<br>テキスト通行先 (時名)                                                                                                    | アキスト24代表 (後載2)<br>= 28単の気に20代する場合の45度してするい。<br>デキスト20代表 (後名)                                                                                                    | 日本<br>東島県支茶社会戦2020年2                                                                                                    | 四所((2所))<br>>グ)の力中込<br>(ご加助さ<br>ず、同意いた<br>だけますか。<br>(御使量号)<br>付先((2所))<br>先((改物名))<br>会社名など)                                                                                                    | * 単語の目的になどにしてすない、記様のなれていない場合は、「除し」ところ力<br>ください。<br>* 単語の目的らい思想してすない。<br>************************************                                                                                                    |
|                                                                                                    |                                                                                                    | 日日日<br>東三郎文元の名単正型学校ルッシーンン<br>AUL 「名田田内で古田市のの正 方で」<br>アキススに副作品<br>アキススに副作品<br>アキススに副作品<br>アキススに副作品<br>アキススに副作品<br>アキススに副作品<br>アキススに副作品<br>アキススに副作品<br>アキススに副作品<br>アキススに副作品                                                                                                    | 四所 ((2所)<br>>> (2)の古申込<br>ぼ (2)動きな<br>ず、同意いた<br>だけますか。<br>(第使番号)<br>付先 ((2所)<br>先 (2(所名))<br>先 (2(所名))<br>会社名など)                                                                                                    | <ul> <li>第四日から2回してアセン、2回日クオバルらい場合は、「除し」ところ方<br/>ください。</li> <li>第四日市から2回してアセン、</li> <li>ドハイラン市でころ力ください、新知ご利用の力は、「深し」ところ方くださ<br/>い。</li> <li>第四日市から2回してアセン、新知ご利用の力は、「深し」ところ方ください。</li> <li>第回日市から2回してアセン、新知ご利用の力は、「深し」ところ方ください。</li> <li>第回日市から2回してアセン、新知ご利用の力は、「深し」ところ方ください。</li> </ul>                                                                                                    |
|                                                                                                    |                                                                                                    | 東京市文美な美観(聖祭会)                                                                                                    | ロ所(日所)<br>シグリの古中山。<br>は「21勝めです。<br>不可数であ。<br>に勝くますか。<br>(勝使番号)<br>がた(日用)<br>た(日用)<br>た(日用)<br>た(日用)<br>た(日用)<br>た(日用)<br>た(日用)                                                                                                    | * 第四番目のも2回してすない、2曲のされていない場合は、「除し」ところ方<br>ください。<br>* 第四番目から2回してすない。<br>* 第四番目から2回してすない。<br>* 第四番目から2回してすない。<br>* 第四番目から2回してすない、<br>* 第四番目から2回してすない、<br>* 第四番目から2回してすない。<br>* 第四番目から2回してすない。                                                                                                    |
|                                                                                                    |                                                                                                    | 日本の<br>電気<br>電気<br>本の、「大阪市町でご用かって」<br>かって、「大阪市町でご用かって」<br>たていない、ご用かって」<br>アネスト 2015<br>アキスト 2015<br>アキ                                       | ロ所 (62%)<br>ングの力中込<br>は 73時かさ<br>す、同意でた<br>だけますか。<br>(御徒養寺)<br>村先 (62%)<br>先 (成後名)<br>先 (成後名)                                                                                                    | * 第編集員会 50歳してすない、 お助されていない場合は、 (第に) たとんガ<br>ください、<br>* 第編集員会 50歳してすない、<br>* 第編集員会 50歳してすない、<br>* 第編集員会 50歳してすない、<br>* 第編集員会 50歳してすない、<br>* 第編集員会 50歳してすない、<br>* 第編集員会 50歳してすない、<br>* 第編集員会 50歳してすない、                                                                                                    |
|                                                                                                    |                                                                                                    | 日本日<br>東急な支援は有機に置け合い。フースン<br>かん、「大規模的でなる場合のの」では、<br>アイントローンのの、<br>アイントンのでは、<br>アイントンのでは、<br>アインのでは、<br>アインのでは、 | は所(G用)<br>>>7(の力を改<br>は「対義化さ」<br>だがままか。<br>(御使養号)<br>対先(信用)<br>先(成物名)<br>た(御養名)<br>た(御養名)<br>た(御養名)                                                                                                    | <ul> <li>第二番目のもに出してすない、記価の方れていない場合は、「除し」ところ方<br/>ください。</li> <li>第二番目の前にしてすない、</li> <li>第二十一二、第二十二、第二十二、第二十二、第二十二、第二十二、第二十二、第二十二</li></ul>                                                                                                    |
|                                                                                                    |                                                                                                    | ала<br>адахдан ала адах адах адах адах адах адах адах                                                                                                    | 2月70月10日<br>1月11日<br>1月111<br>1月111日<br>1月1111<br>1月1111<br>1月1111<br>1月1111<br>1月1111<br>1月11111<br>1月11111<br>1月11111<br>1月111111                                                                                                    | <ul> <li>第二番目のも2回してすない、記載されていない場合は、「除し」ところ力<br/>(ころい、</li> <li>第二番目前から2回してすない、</li> <li>第二番目前から2回してすない、</li> <li>第二番目前から2回してすない、</li> <li>第二番目前の「ころ」、</li> <li>第二番目前の「ころ」、</li> <li>第二番目前の「二ろ」、</li> <li>第二番目前の「二ろ」、</li> <li>第二番目前の回答</li> <li>第二番目前のののののののののののののののののののののののののののののののののののの</li></ul> |
|                                                                                                    |                                                                                                    | ала<br>жала кала кала кала кала кала кала кала                                                                                                    | 12時(10時)<br>パッジの25年4<br>5、前日である<br>5、前日である<br>11日のから<br>11日のから<br>11日のか<br>11日のから<br>11日のから                                                                                                    | ** 第三番目から2回してすない、記聴されていない場合は、「除し」ところ方<br>** 第三番目前ら2回してすない、<br>** 第三番目前にしてすない、<br>** 第二番目前にしてすない、<br>** 第二番目前に注意である方式になっ、<br>** 第二番目前に注意である方式になっ、<br>** 第二番目前に注意である方式になっ、<br>** 第二番目前に注意である方式についています。<br>** 第二番目前に注意では、<br>** 第二番目前に注意では、<br>** 第二番目前に注意では、<br>** 第二番目前に注意では、<br>** 第二番目前に注意では、<br>** 第二番目前に注意では、<br>** 第二番目前に注意では、<br>** 第二番目前に注意では、<br>** 第二番目前に注意では、<br>** 第二番目前に注意では、<br>** 第二番目前に注意では、<br>** 第二番目前に注意では、<br>** 第二番目前に注意では、<br>** 第二番目前に注意では、<br>** 第二番目前には、<br>** 第二番目前に注意では、<br>** 第二番目前に注意では、<br>** 第二番目前に注意では、<br>** 第二番目前には、<br>** ** ** ** ** ** ** ** ** ** ** **                                                                                                    |
|                                                                                                    |                                                                                                    | ВКК<br>я.Бактанска самартска околоми и кака<br>к.Г.<br>                                                                                                    | 2月76(10月6)<br>17月1日<br>1月20日時代<br>1月20日時代<br>1月20日時代<br>1月20日代<br>1月20日<br>1月20日<br>1月20日<br>110<br>110<br>110<br>110<br>110<br>110<br>110<br>110<br>110<br>1 | <ul> <li>■ 単語のもいた思してアセン、記聴されていない場合は、「除し」ところ力<br/>ください。</li> <li>■ 単晶有能からと思してアセン、</li> <li>■ 単純有能からと思してアセン、</li> <li>■ 単パイフンボデでスカケください、物能ご好味の力は、「深し」ところ力くださ<br/>い。</li> <li>■ 単語の方に近けてアセン、物能ご好味の力は、「深し」ところ力くださ<br/>い。</li> <li>■ 単語の方に近けてアセン、物能ご好味の力は、「深し」ところ力くださ<br/>い。</li> <li>■ 単語の方に近けてオモンカケください。</li> <li>■ 単語の方に近けする場合はお思してアセム。</li> </ul>                                                                                                    |
|                                                                                                    |                                                                                                    | ака<br>яданала карала<br>мактариа<br>ланала<br>ланалана<br>ланала<br>ланала<br>ланала<br>ланала<br>ланала<br>ланала<br>ланала<br>ланала<br>ланалана<br>ланалананананананананананананананананан                                                                                                    | ロボ ((四方)<br>レック)の日本点<br>「月日本」<br>「月日本」<br>「一本」<br>「一本」<br>「<br>「一本」<br>「<br>「<br>「<br>「<br>「<br>「<br>「<br>「<br>「<br>「<br>「<br>「<br>「                                                                                                    | ** 単語のなら記載してすない、記聴されていない場合は、「除し」ところ方<br>** 花園名歌から記載してすない、<br>** 花園名歌から記載してすない、<br>** 「<br>** 「<br>** 「<br>** 「<br>** 花園名歌から記載してすない、<br>** 花園名歌から記載してすない、<br>** 花園名歌から記載してすない、<br>** 花園名歌から記載してすない、<br>** 花園名歌から記載でする場合は記載してすない、<br>** 記録の名に記者がする場合は記載してすない。                                                                                                    |
|                                                                                                    |                                                                                                    | ала<br>аланда каланда каланда каланда каланда каланда каланда каланда каланда каланда каланда каланда каланда каланда<br>маланда каланда каланда каланда каланда каланда каланда каланда каланда каланда каланда каланда каланда каланда<br>маланда каланда каланда каланда каланда каланда каланда каланда каланда каланда каланда каланда каланда каланда<br>маланда каланда каланда каланда каланда каланда каланда каланда каланда каланда каланда каланда каланда каланда<br>маланда каланда каланда<br>каланда каланда к<br>Каланда каланда каланда каланда каланда каланда каланда каланда каланда каланда каланда каланда каланда каланда к                                                                                                    | 20月 (20月)<br>パクラウム(10月)<br>デスジョン<br>デスジョン<br>デジョン<br>(10月)<br>村生 (20月)<br>村生 (20月)<br>村)<br>(20月)<br>(20月)                                                                                                    | <ul> <li>■ 単語の表示らた出してすない、記聴されていない場合は、[NL] とこ入力<br/>(でだい、</li> <li>● 単語系的からた出してすない、</li> <li>● ボルズラン省でご入力ください、<br/>NU</li> <li>● 新聞登号を追加してすない、<br/>NU</li> <li>● 新聞登号を追加してすない、<br/>NU</li> <li>● 新聞登号を追加してすない、<br/>● お勧め内に出付する場合は処理してすない、</li> </ul>                                                                                                    |
|                                                                                                    |                                                                                                    | ака<br>ялакада карала карала ули<br>ули ули ули ули ули ули ули ули ули ули                                                                                                    | 20月 ((20月))<br>イングリウム (10月)<br>インス (20月)<br>インス (20月)<br>インス                                                                                                    | ** 第二番目的に応じてすない、記録されていない場合は、[第に] たらスカ<br>** 第二番目前であら加してすない、記録されたいない場合は、[第に] たら入力くださ<br>** 「<br>************************                                                                                                    |

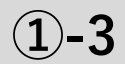

お申込の流れ「step4」のボタンをクリッ クする。

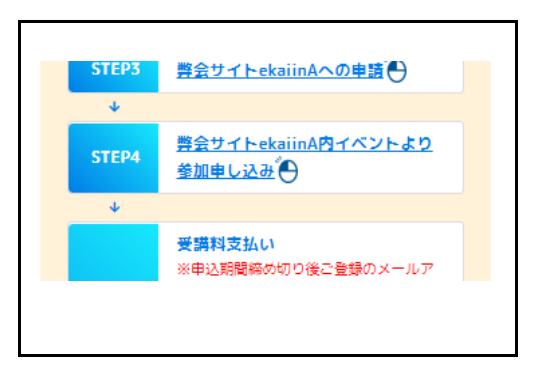

#### 手順2

表示される、弊会ekaiinAの画面右下「イ ベント出欠」より、お申込されたい講習を クリックしてください。 ※受講(視聴)期間にご注意ください。

| 9 - WelficiA)                                            | - 2019-01 2019/01/01/2019/2019 #3-1-070 04/23-15.01                                                                                                    |
|----------------------------------------------------------|----------------------------------------------------------------------------------------------------|
| (1000)<br>(1000)<br>(1000)<br>(1000)<br>(1000)<br>(1000) |                                                                                                    |
| B €# : 1-7                                               |                                                                                                    |
| Bille-sout                                               | <                                                                                                    |
| 92.93 to 2012 to 12.                                     | UNIONI AGE AD ALASSA DI AL ALASSA<br>Olivera de la cantaga de la questa de la cantaga<br>Deserva de la cantaga de la questa de la cantaga<br>de la cantaga de la cantaga de la cantaga<br>de la cantaga de la cantaga de la cantaga de la cantaga<br>de la cantaga de la cantaga de la cantaga de la cantaga<br>de la cantaga de la cantaga de la cantaga de la cantaga<br>de la cantaga de la cantaga de la cantaga de la cantaga<br>de la cantaga de la cantaga de |

#### 手順3

詳細を確認し、「参加登録」のボタンをク リックしてください。

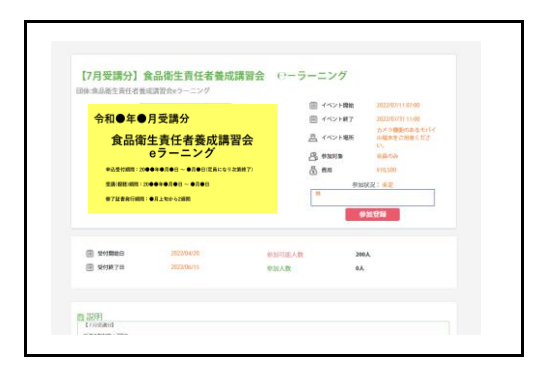

#### 手順4

参加を選択し、「更新」ボタンをクリック してください。

※お申込期間中であれば、参加/不参加の 選択を変更することが可能です。

| 参加状況: | ●参加 | ○ 不參加 ○ | 未定 |  |  |
|-------|-----|---------|----|--|--|
| 満 考:  | 無   |         |    |  |  |
| ₩ 5.  |     |         |    |  |  |

## ◆補充講習会(2時間)

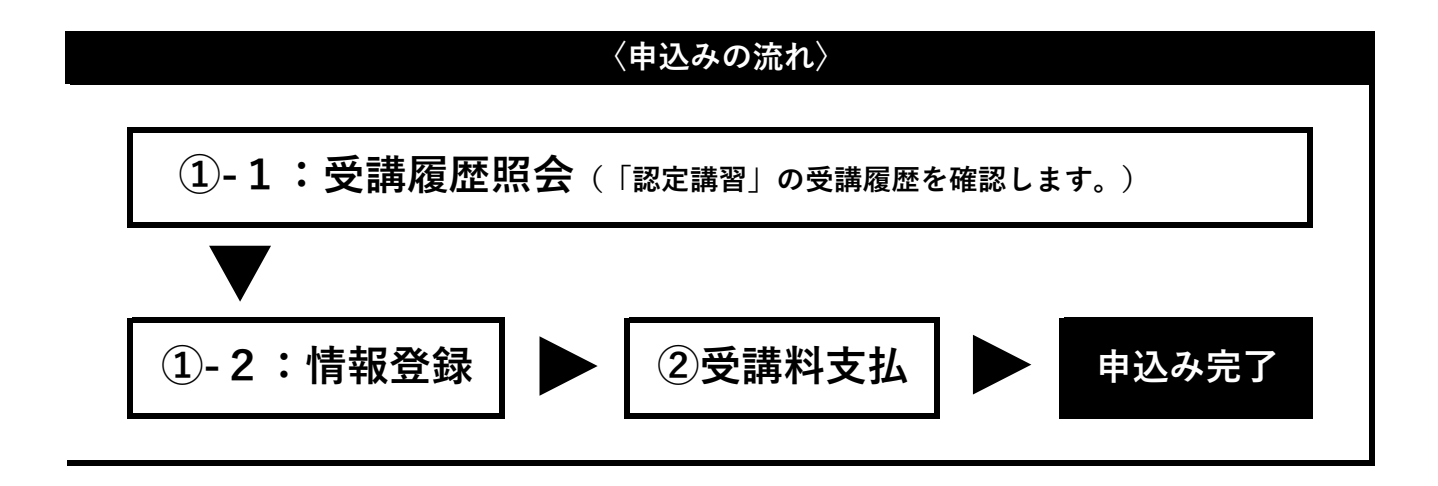

(1)-1

受講履歴照会

#### 手順1

HPに表示された事業のご案内No.1「食品 衛生責任者」ボタンをクリックする。

お申込の流れ「step1」の動画を視聴後、 「step2」のボタンをクリックする。

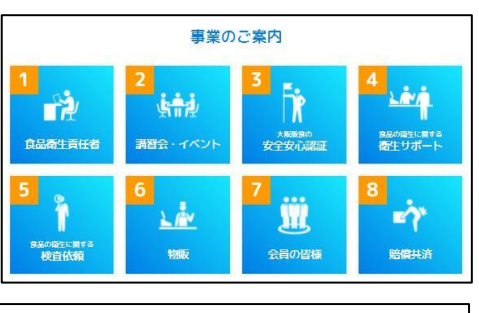

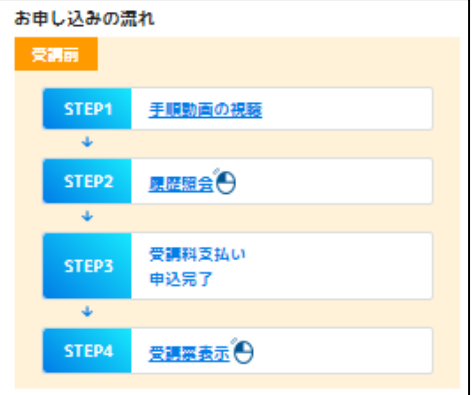

#### 手順2

利用規約を必ず熟読いただき、同意するに チェックを入れた後、「登録へ進む」をク リックしてください。

|                                                                                                    | 361.00 (694)                                                                                                    |   |
|----------------------------------------------------------------------------------------------------|----------------------------------------------------------------------------------------------------|---|
| (目的)<br>第1条 この規模<br>田法人大阪会会等<br>により、協会の等                                                                                                    | Hz、個人構築が個人の人格重要の確定のなどに電動に除り扱われるべきたのであることにやんかみ、公園に<br>生成色(以下「協会」という。)が各有する自人場合の意正な承認いの確保に関し必要な重要を定めること<br>地の調証がつ何後な運動を回りつつ、個人の増生所属を発達することを目的とする。                                                                                                    | l |
| (2番)<br>第2巻 この消除<br>(1) 後入明新士<br>前年、10年代の社<br>たができ、それに<br>(2) 後入第一号<br>うて開催以合明<br>(3) 後入デーラ<br>うて開催以合明<br>(3) 後入デーラ<br>(1) があるの、双<br>(5) 本人、個人<br>(6) は実者 証言<br>(2) 墜毛(6) 優)<br>取入を読取できな | Што общества, кланисти слоча, как на преконската, кота по постати с постати с пост |   |
|                                                                                                    |                                                                                                    |   |

メールアドレスを登録してください。(こ の後、すぐに返信を受け取れるアドレスを ご登録ください。)

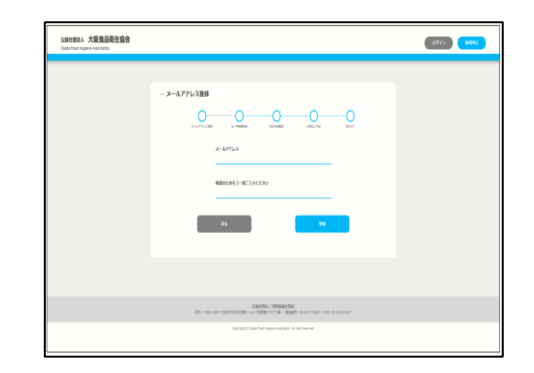

#### 手順4

登録したメールアドレスに届くURLをク リックしてください。 (URLの有効時間は30分間です。)

#### 手順5

過去の「認定講習(4時間)」の受講履歴 照会を行います。

下記の受講者情報を登録してください。・受講時の氏名(姓・名)※常用漢字でご入力ください。

- ・フリガナ(セイ・メイ)
- ・生年月日

※受講時と現在で改名改姓等がある場合、 受講時の氏名を入力してください。

| Santana人 大阪會品能生活會<br>Data New Patient Accordes |            | _                                                          | (1967) <b>(1976)</b> | CLICE) (7.407) |
|------------------------------------------------|------------|------------------------------------------------------------|----------------------|----------------|
| - 30                                           | васка<br>  | 285 8<br>Production Pro<br>2051 Art<br>Presentation (Color |                      |                |
|                                                | 2678<br>10 | *<br>*                                                     |                      |                |

登録したメールアドレスに照会結果を送り します。 メールをご確認ください。

※受講履歴があった方は、メールに添付の URLをクリックし、下記手順に進みます。

| - |                                                      |  |
|---|------------------------------------------------------|--|
| N | TO US THE SECURITY AND THE PARTY OF A DESCRIPTION OF |  |

お問合せいたださました、「食品補生実任常認定満習会」の受活環歴が確認でさました。 下記 URLより、次のお手続きにお進みください。

〒541-0044 大阪市中央区(見町2-4-6 大阪東菜クラブ5F TEL:06-6227-5390 FAX:06-6232-0417 \*\*\*\*\*\*\*\*

※本メールは、システムにより自動的に配信しています。 このメールは近信専用です。ご返信いただいてもあ応えできません。

**1-2** 

情報登録

#### 手順1

講習会一覧の中で、残席数が「○」又は 「△」の表示のある講習会の内、受講を希 望するものを選択する。

| UBH地市A 大敗就協用主導致<br>Detailtedi legini Aescarte | _                | -      | _         | -       | _        | _      | (      | 9775 |  | C |
|-----------------------------------------------|------------------|--------|-----------|---------|----------|--------|--------|------|--|---|
|                                               | 289-5            |        |           |         |          |        |        |      |  |   |
|                                               |                  | were   |           | 8181    | -        | NO.    | Hanna  | . mt |  |   |
|                                               | <u>2.1164873</u> | #21085 | 1114(287) | 311-31H | ILUS-D A | 20100末 | 1.02/1 | 197  |  |   |
|                                               |                  |        |           |         |          |        |        |      |  |   |

下記の受講者情報を登録してください。

- ・認定講習受講時と現在での
   氏名変更の有無を選択
- ・現在の氏名(姓・名)
- ・フリガナ(セイ・メイ)
- ・お名前入力にて、正しい 漢字が表示できなかった場合の 該当漢字の説明
- ・生年月日
- ・電話番号
- ・パスワード

(半角英数字8文字以上) 必要情報を入力後「アカウント登録して講 習会の申込みに進む」をクリックしてくだ さい。

| 受講時と現在で改姓又は改名されて                                                                                                    | いますか?              |  |
|----------------------------------------------------------------------------------------------------|--------------------|--|
| Oları                                                                                                    |                    |  |
| お名前 姓                                                                                                    | お名前 名              |  |
| 企業でん力してください。                                                                                                    | 党角で入力してくどさい。       |  |
|                                                                                                    |                    |  |
| フリガナ セイ                                                                                                    | フリガナ メイ            |  |
| 全角カタカナで入力してください。                                                                                                    | 全角カダカナで入力してくだかい。   |  |
| お名前で漢字が表示できなかった場<br>てください。<br>HitcomPacto1005xx1007、                                                                                                    | 合、該当の漢字についての説明を記入し |  |
| お名前で見ませた。<br>そのかがあり、元素が大売う 高さな<br>のためはなってたってっていてい、                                                                                                    | 会、調査の選挙についての説明を送入し |  |
| おんぽく(決すが高大)でながったま<br>てください。<br>R()C6(PP-0.05 2-01%(1-217)、<br>                                                                                                    |                    |  |
| おんぽで見ずから気ででなかった金<br>てくたさい。<br>約556年3435 2.01%(1.211)、<br>1.557 (1.111)、<br>1.557 (1.111)、<br>1.557 (1.111)、<br>第二の日本<br>1.557 (1.111)、<br>第二の日本<br>1.557 (1.111)、<br>1.557 (1.111)、<br>第二の日本<br>1.557 (1.111)、<br>1.557 (1.111)、<br>1.557 (1.111))、<br>1.557 (1.111)(1.111)、<br>1.557 (1.111)(1.111)(1.111                                                                                                    |                    |  |
|                                                                                                    |                    |  |
| たち転で見てからまで、1990年19月1日<br>てくたさい、<br>用けた時半さかりったりまです。<br>またり7月1日(日本日の10月1日)の日本<br>でしたります。<br>この日本日の10月1日)の日本日の11月1日)<br>この日本日の11月1日)の日本日の11月1日)<br>「この日本日の11月1日)の日本日の11月1日)<br>「この日本日の11月1日)の日本日の11月1日)                                                                                                    |                    |  |
| KARTORYMARCROUD-LA<br>CCE244<br>MICHIPAROLOGYUNGTON<br>MICHIPAROLOGYUNGTON |                    |  |

#### 手順3

講習会情報と受講者情報の内容を確認し、 「お支払い方法を確定」をクリックしてく ださい。

|      | 2021/7/1 (木) 補充請買1 受送料 (約3) 5,000°)     |
|------|-----------------------------------------|
| 00   | レジット(Ril) (VISA, MasterCard)            |
| OR   | y-easy (ハイジー) ・コンビニ支払い (振入用紙なし)         |
|      | ファヨリーマート、ローソン、ミニストップ、デイリーヤマザキ、セイローマート)  |
| -    | BRAIDを使用ます。 4日以上ある方のみご通知しただけます。         |
| 07   | -F-mailes (223 marma) (a test é source) |
| 0    | 時代にたる時日本で、21日以上ある方のみご時代、たたけ本本。          |
| 10.5 | Sisamenthi ink Withowseystr.            |
|      | 副使務局 まつがハイフン(剤)、主体で入力ください。              |
|      | きがみ 2                                   |
|      |                                         |
|      | Storing -                               |
|      | <b>有</b> 2.00% ().00                    |
|      |                                         |
|      |                                         |
|      | 0.12                                    |
|      |                                         |
|      | ■他、22 → Ref. CA ■のエアモノメンロイドホン           |
|      |                                         |
|      |                                         |
|      | 建物名                                     |
|      |                                         |
|      |                                         |
|      | 前名                                      |
|      |                                         |
|      |                                         |
|      |                                         |
|      |                                         |

支払方法を選択し、「お支払い方法確定」 をクリックしてください。 〈お支払い方法〉 ・クレジット決済 ≪VISA、mastercard≫ ・ペイジー、コンビニ支払い (支払い用紙なし) ≪ファミリーマート、 ローソン他≫

・コンビニ支払い(振込用紙あり)

| 2021/6/10 (木) テスト構充講習1 受講科 (物込) 5,000円                                                                            |
|----------------------------------------------------------------------------------------------------|
| ○ グレ-5ku ト演員 fVI5A、MasterCant3                                                                                    |
| ○Pay-easy (ペイジー) コンピニ支払い(商品用はない)<br>(ファミリーマート、ローンン、モニストップ、デイリーママガキ、セイコーマート)<br>■約月8月25年は日本で、40001月6万円の小二回行へただけます。 |
| コンビニ党がい「読込用はあり」(急却に含むのう)<br>当時はもれた実に見て、21日に1多の方の人ご時代へたります。<br>こちらを見れるれた方は、この他、あされなの目的を必たります。                      |
| 都備與母 市(201/0722-2010)、年代で入力く生まい。<br>(17月35-7)                                                                     |
| ETC.IPH                                                                                                    |
| - 12                                                                                                    |

※選択したお支払い方法によって次 の画面が異なります。コンビニ支払 い(振り込み用紙あり)はこの画面 で完了となります。

#### 手順5

ご登録されたメールアドレスに完了メール が届いていることをご確認ください。

「受講料等のお支払」(25ページ)につづく

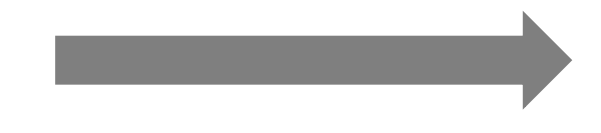

●インターネット環境がない方

※申込み時に受講日を選択していただくことはできません。 ※郵便でのお手続きとなる都合上、支払い方法が限定されます。

(支払い用紙ありのコンビニエンスストア決済となります。

このお支払方法には、受講料に加え事務手数料500円が必要です。) ※こちらの事務手数料はキャンセルされた場合、返金されません。

#### 手順1

郵便(封書)にて次の書類をお送りください。 ①~⑤を明記し、⑥を同封の上、弊会あてに郵便にてお送りください。

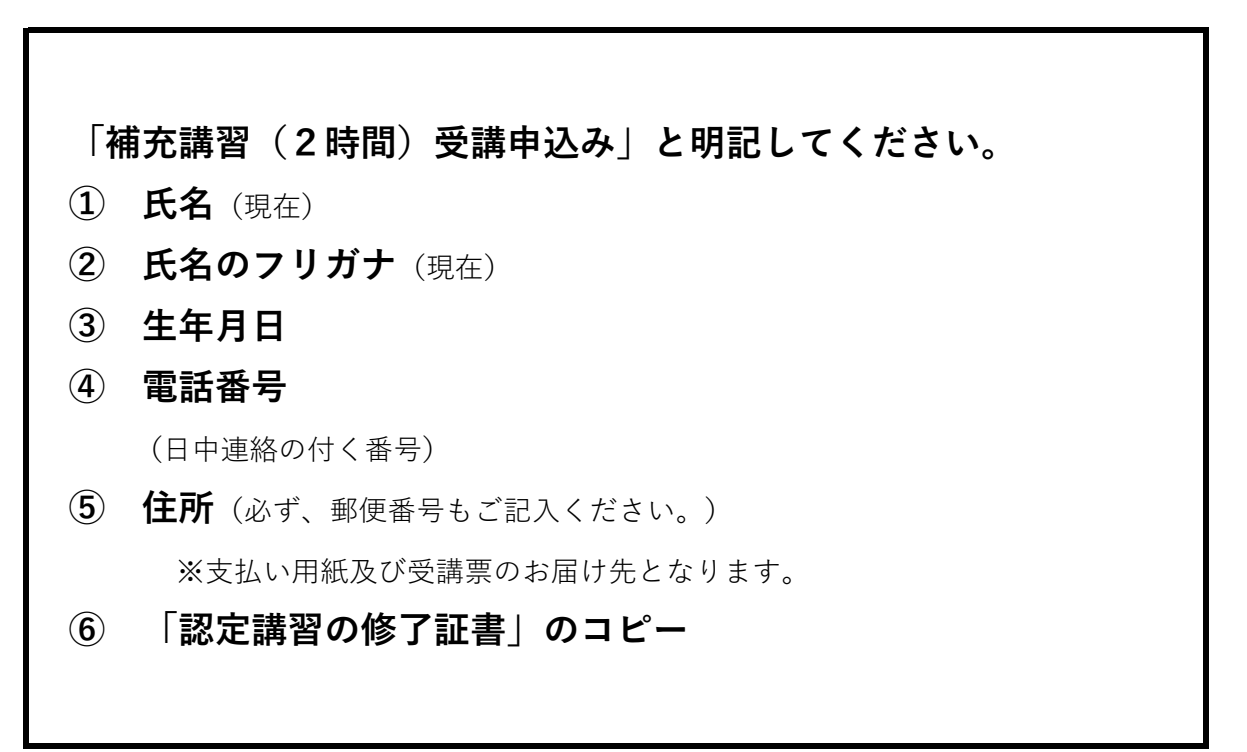

※大阪府内の保健所に申込用紙(水色)を設置しております。

※専用の申込用紙(水色)を利用されない場合は、記入漏れにご注意ください。

①~⑥の番号もご記入ください。

※記入漏れがある場合、受理できません。ご了承ください。

※「認定講習会の修了証書」を紛失されている方は、弊会までお問合せください。

【送り先・問い合わせ先】 〒541-0044 大阪市中央区伏見町2-4-6 公益社団法人 大阪食品衛生協会 TEL:06-6227-5390(平日9:30~15:30)

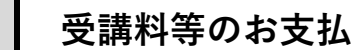

1. 受講料および事務手数料

 $(\mathbf{2})$ 

| 「養成講習(6時間)」の受講料(10%税込み)    | 10,500円 |
|----------------------------|---------|
| 「補充講習(2時間)」の受講料(10%税込み)    | 5,000円  |
| 修了証書の再発行手数料(10%税込み)        | 2,500円  |
| 申込に際する事務手数料(10%税込み)        |         |
| (コンビニエンスストア決済(支払い用紙あり)の場合) | 500円    |
| ※事務手数料はキャンセルされた場合、返金されません。 |         |

2. お支払方法

お支払方法を以下よりご選択いただけます。

●クレジット決済

 $\langle$  VISA  $\cdot$  master  $\rangle$ 

VISA

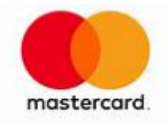

●コンビニエンスストア決済(支払い用紙なし/支払い用紙あり)
 ローソン ・ ミニストップ ・ ファミリーマート
 デイリーヤマザキ ・ セイコーマート

●ペイジー決済 (ATM)

※注意1※

受講料支払いに当たり、一旦お支払手続きが完了すると、キャンセルお手続 きには事務手数料が発生いたします。お支払前に、受講の必要性を十分に ご確認ください。

※注意2※

食品衛生責任者養成講習会(e-ラーニング)のお申込の場合、コンビニエンススト ア(振込用紙あり)の選択はできませんが、上記方法以外にもネットバンキング等 ウェルネット(株)が提供する会員管理サービスに定める方法によりお支払いいただ けます。 3. 支払い期限と手順

[支払い期限]

【e-ラーニング】

※食品衛生責任者養成講習会「e-ラーニング」

| すべての支払方法 | お支払いのご案内<br>から3日以内 |
|----------|--------------------|
|----------|--------------------|

【その他】

※食品衛生責任者養成講習会「教室型」、食品衛生責任 者補充講習会、修了証書の再発行 について

[お支払期限]

| クレジット決済               | 登録日当日      |
|-----------------------|------------|
| コンビニエンスストア決済(支払い用紙なし) | 登録日から3日以内  |
| コンビニエンスストア決済(支払い用紙あり) | 登録日から14日以内 |
| ペイジー決済(ATM)           | 登録日から3日以内  |

[お支払手順]

【e-ラーニング】

#### 手順1

事前にお知らせしたご請求日にご登録いた だいたメールアドレス宛に『支払情報』の タスクができた旨のご連絡メールが届きま す。

[ekaiinのマイページ] にログインし、お 支払いを完了してください。

|                                                                                 | <b>1</b>                                                                      | 1000T)                                                                                                    |                          |                                                                |                                                 |                                               |     |
|---------------------------------------------------------------------------------|-------------------------------------------------------------------------------|----------------------------------------------------------------------------------------------------|--------------------------|----------------------------------------------------------------|-------------------------------------------------|-----------------------------------------------|-----|
| 12 8                                                                            | 89064t                                                                        |                                                                                                    |                          | 1/12F                                                          |                                                 |                                               |     |
| • :                                                                             | 2022/04/14 7.4-1<br>1.040                                                     | うらを加めの目も動につい<br>作品成果的なテーニング                                                                                                    | 27 (8865-12) (8426)<br>) | - 2022/09/01                                                   | (会学スト会) 9/11日(4<br>予備講習会(学科)(由学<br>品稿注意作者高成講習会) | 3) 実施 ふぐ新時登録者<br>キスト3(品の変です) (会<br>ラーニング)(参加) | í   |
|                                                                                 | 2020/04/13 (FXF<br>2)                                                         | ) C\$74(\$287.58)                                                                                                    | おもよみたたアーニン               | <ul> <li>2022/01/11</li> </ul>                                 | D1158301 0.081 0<br>->709.081 011 585<br>30     | 「お私意義内会」 セーラー<br>【素売会ラーニング】(参                 |     |
|                                                                                 |                                                                               |                                                                                                    |                          | [ドスト1]202年度 調整時間後子振動会員<br>・2022/06/29 またら付き1(内公務1)3代人を成果的会子」こと |                                                 |                                               | ١., |
|                                                                                 |                                                                               |                                                                                                    |                          | • 2022/06/29                                                   | hat4451 (9281 5f                                | (Allante)-IV                                  |     |
|                                                                                 | 23.09                                                                         |                                                                                                    | 空間払い                     | - 2022/96/29                                                   | 231421 (00001 Of                                | Nadartier                                     |     |
|                                                                                 | 支払信報                                                                          |                                                                                                    | 定期払い                     | . 2022/06/29                                                   | 10.0 H121 H0.00 1 OF                            | NyQR                                          |     |
| ND                                                                              | <b>★35.194</b>                                                                | - costa                                                                                                    | 2704.                    | . 2022/06/29                                                   | #x14121 (#0843 6f                               | NyQR                                          |     |
| ND 188                                                                          | <b>支払情報</b><br>1 第<br>9,2201 SH X 300                                         | t €08400                                                                                                    | SCHOOL &                 | . 2022/96/29                                                   | 321431 (6081 54<br>文认思想                         | MyQR                                          |     |
| 00<br>103<br>103                                                                | 支払信報<br>1 部<br>9,2241 RH X 844<br>[7715289] 9,20                              | 1 F08408                                                                                                    | READER'S                 | . 2022/96/29                                                   | 1214210000104                                   | MyQR                                          |     |
| C/A<br>4881<br>11.3<br>11.3<br>11.3                                             | 支払信号<br>1 部<br>9,628-1 SH 2,848<br>17/1528-31 9,87<br>110,520 191             |                                                                                                    | 327806.4.×               | * 2022/96/29                                                   | 1214121 (6081.64                                | NYQR                                          |     |
| CM<br>861<br>113<br>1140<br>1140<br>11400<br>11400                              | 支払信号<br>1 第二 第<br>免込約10代約4<br>7/152801 会加<br>11(1)(200 年11)<br>11(1)(200 年11) | COMMAN<br>LIAMON- MA<br>BAR AM- MA<br>LIAMON- MA<br>BAR AM-<br>MA<br>LIAMON- MA<br>LIAMON- MA<br>LIAM | \$2.2008.4.5             | * 2022/96/29                                                   | 1.1.421 (6981 of                                | MyQR                                          |     |
| ND<br>108<br>101<br>103<br>103<br>103<br>103<br>103<br>103<br>103<br>103<br>103 | 支払信号<br>1 第二 第二<br>免込数での代表は<br>7/1508/01 会正<br>¥10,500 第三<br>¥10,500 第三       | CORDAN<br>ISTYLE_IM<br>BY DIF_<br>ISTYLE_IM<br>ISTYLE_IM<br>ISTYLE<br>ISTYLE<br>IS                                                                                        | 228844                   | * 2022/66/29                                                   | 111471 (6081 6r                                 | Rederice's                                    |     |

# 【その他】

●インターネットから情報登録をされた方

手順1

お支払方法を選択し、「お支払方法確定」 をクリックしてください。

〈お支払方法〉

- ・クレジット決済
- ・ペイジー決済、コンビニ決済 (支払い用紙なし)
- ・コンビニ決済(支払い用紙あり)

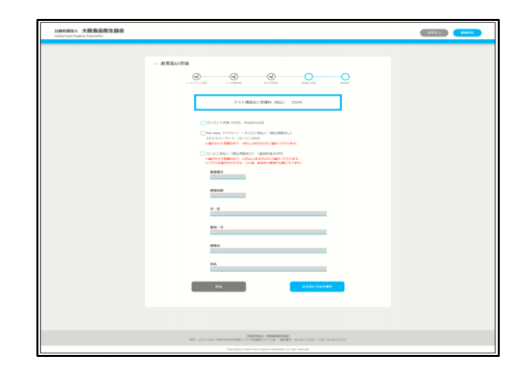

選択したお支払方法によって 次の画面が異なります。

| + お党弘い内国                     | 8.)                                                                     |                                                                                                    |                                                                              |                                                                                                    |
|------------------------------|-------------------------------------------------------------------------|----------------------------------------------------------------------------------------------------|------------------------------------------------------------------------------|----------------------------------------------------------------------------------------------------|
| D ご注意<br>ウレジットカー<br>ゴチュリティロッ | ド情報の。<br>クが限わり                                                          | したたい目的違う<br>りますのでご注意                                                                                               | C BERGICERT                                                                  | 5クレジットカードの利用に                                                                                                    |
|                              |                                                                         | CRHR                                                                                                    | ロクレジットカート                                                                    | 92-W                                                                                                    |
|                              |                                                                         | v                                                                                                    | ISA 🧮                                                                        |                                                                                                    |
| 第10年 / Ja                    | シットク<br>調査品い」                                                           | ワード情報を入っ<br>ボタンをクリッ                                                                                                | (フンなし、半角で<br>/クレミください。                                                       | ληь.                                                                                                    |
| 30<br>93                     | 004-17<br>004-1                                                         | を対応している<br>アン対応してい                                                                                                 | 864, 725-1<br>9.48654408                                                     | 「を入力ください。<br>Fまま身に進みます。                                                                                                    |
| 28: 39                       | -                                                                       | v <del>≣</del> ≣ana¢                                                                                               | .RMR₹Cなりま                                                                    | <b>†</b> .                                                                                                    |
| のレジャ<br>キネ・ハイフン              | 2 <b>トカード</b><br>3レで入り                                                  | 着な<br>してくだまい)                                                                                                    | ****                                                                         | 818364                                                                                                    |
|                              |                                                                         |                                                                                                    | <b>A</b> 4                                                                   | ※「お欠払い」ボタンは、ほだけクリックし、<br>前期からり取らるまでものままあれらください。                                                                                                 |
|                              | 2.4                                                                     | ユリティコード                                                                                                    |                                                                              | and rearrant sector, over 1.                                                                                                    |
| -                            |                                                                         | Fe 10/2                                                                                                    | CO-PICSON                                                                    |                                                                                                    |
|                              |                                                                         |                                                                                                    | = 30t+1740                                                                   | 6                                                                                                    |
|                              | クットカ<br>です。<br>へ事的に<br>だりまれ<br>だりまれ<br>たりまれ<br>に別のし<br>だりまれ<br>に<br>別のし | PRIMACING<br>BERG, ROBUS<br>TO SQL BERG,<br>DO TO SQL BERG,<br>DO TO SQL BERG,<br>SQL BERG,<br>Verified by<br>VISA | 告による年王内和()<br>パスワードを決定的<br>「おりじキュア」を1<br>外にしているひどう<br>パーシュのご確定う<br>くちらい意味ったり | NOTALINESCHILLE、「本人間起か<br>に入力していただく事で、お単体のご本人類<br>NELLU-「CORRETTS #7、<br>NED-F173ンドLVEA Astron Card So<br>NEL<br>- プランドごとの名称な下記の通りです。<br>Netata |
|                              |                                                                         | THAN PERCENT                                                                                                    |                                                                              | wC+t+                                                                                                    |

#### 手順2

□クレジット決済を選択された方 必要情報を入力し、手続き完了です。

□コンビニエンスストア決済(支払い用紙なし)ペイジー決済を選択された方 登録されたメールアドレスに届く支払い情報を持って、お近くのコン ビニエンスストアにて支払いを行ってください。

□コンビニエンスストア決済(支払い用紙あり)を選択された方 ご入力いただいた住所宛てに振込用紙をお送りいたします。振込用紙 を持って、お近くのコンビニエンスストアにて支払いを行ってください。

> 【入金期限にご注意ください】 コンビニ支払い(支払い用紙なし)の方:上記登録から3日以内。 コンビニ支払い(支払い用紙あり)の方:上記登録から14日以内。

※支払い期限までに入金が確認されなかった場合、お申込みは自動的にキャンセルされます。

支払い用紙を郵便にてお送りいたします。

支払い用紙を持って、コンビニエンスストアにてお支払いください。 (支払い用紙には納入期限が表示されています。)

※支払い期限が過ぎた支払い用紙はご利用いただけません。

※支払い期限が過ぎると、申込みは自動的にキャンセルされます。

※郵便でのお手続きとなる都合上、支払い方法が限定されます。

(支払い用紙ありのコンビニエンス決済となります。このお支払方法

には、受講料に加え事務手数料500円が必要です。)

※こちらの事務手数料はキャンセルされた場合、返金されません。

### 【受講日について】

郵便でお申込みされた方は、お支払い完了後、弊会から指定受講日をご案内いたします。 指定受講日はお申込から1カ月半程度後の日程となります。お手元に届いた指定受講日のご 都合が悪い場合は、お電話にて受講日を変更していただくことが可能です。

#### 問い合わせ先:06-6227-5390(平日9:30~15:30)

4. お支払いの控え書類について

お支払い方法ごとに以下の書類を手元に保管してください。 返金手続き等が発生した場合に、確認することがあります。

【e-ラーニング】

| 支払い方法    | 手元に保管する書類            |
|----------|----------------------|
| すべての支払方法 | ekaiinマイページ内<br>支払履歴 |

# 【その他】

| 支払い方法                     | 手元に保管する書類 |
|---------------------------|-----------|
| クレジット決済                   | 利用明細書     |
| コンビニエンスストア決済<br>(支払い用紙なし) | 受講料 取扱明細書 |
| コンビニエンスストア決済<br>(支払い用紙あり) | 振込用紙(控え)  |
| ペイジー決済(ATM)               | ATM利用明細書  |

5. 領収書について

【e-ラーニング】

領収書はekaiinのマイページ内支払履歴より出力していただけます。

# 【その他】

領収書はマイページより出力していただけます。 但し、郵便にて申込された方は、コンビニエンスストアでの支払い控えをもって領収書と させていただきます。

#### 手順1

申込時に登録したメールアドレスとパス ワードを入力し、マイページにログインし てください。

| SB社団RA 大坂食品寄生協会<br>Gaia foot-tigere Accoder |                                                                                        | 0947 8891 |
|---------------------------------------------|----------------------------------------------------------------------------------------|-----------|
|                                             | - 05(2)                                                                                |           |
| 68. visi-                                   | 【日本市1日本1 大学生活動の目本1<br>1日本 71日第1日本1 1日第1日マラブンス・1 第2日号 - 04 4127-1210 / MOL 04-6122-4427 |           |
|                                             | Description) from the frequence beautions. At oper mercest                             |           |

#### 手順2

画面右上の「お支払い情報」をクリック し、表示された表の右端の「領収書表示」 をクリックすると領収書が表示されます。

| 1日を開始した。大阪会品数生協会<br>Indo Tooringame Association |          | _          | _                 | _                          | _                         | _                       |                 |         | 8892    | CANTER | 253.48 | orre |
|-------------------------------------------------|----------|------------|-------------------|----------------------------|---------------------------|-------------------------|-----------------|---------|---------|--------|--------|------|
|                                                 | - 8支払/4  | 18-12      |                   |                            |                           |                         |                 |         |         |        |        |      |
|                                                 | 949      |            | 2246              |                            | <b>110</b> 3              | 52/12                   | 25              | PPez    |         |        |        |      |
|                                                 | 21-0029  | 311,05/30  | 92) <b>40</b> 8   | 972-9864                   | 81.82                     |                         | 5107            | 200340  | event e |        |        |      |
|                                                 | 20-00040 | 311,65/30  | 932-888           | 932-8844                   | 81.82                     |                         | 5109            | 126133  | PWE1 6  |        |        |      |
|                                                 | 20-0044  | 3121/04/04 | 77.) <b>49</b> 60 | 23) <b>886</b>             | 0123                      |                         | 509             | 120150  | event c |        |        |      |
|                                                 |          |            |                   |                            | 85                        |                         |                 |         |         |        |        |      |
|                                                 |          |            |                   |                            |                           |                         |                 |         |         |        |        |      |
|                                                 |          | 05115414   | 0                 | (1420)<br>(1420)<br>(1124) | 11. NORMANI<br>29.758 / R | DAD<br>DIPH: (16-422) 5 | 281 / 3910 08-6 | D2-0407 |         |        |        |      |

#### (3) 受講上の配慮について

疾病や負傷、障がい等により、受講時に何らかの配慮を希望される方に対して、その程度 に応じ、可能な限り配慮措置を講じます。申込み前にお問合せください。

(問い合わせ先) 公益社団法人 大阪食品衛生協会TEL:06-6227-5390 (平日9:30~15:30)

※検討の結果、ご希望に添えないこともございます。ご了承ください。

# Ⅲ 受講票の取得方法について

## 【教室型】

●インターネットにて申込みされた方

#### 手順1

申込時に登録したメールアドレスとパス ワードを入力し、マイページにログインし てください。

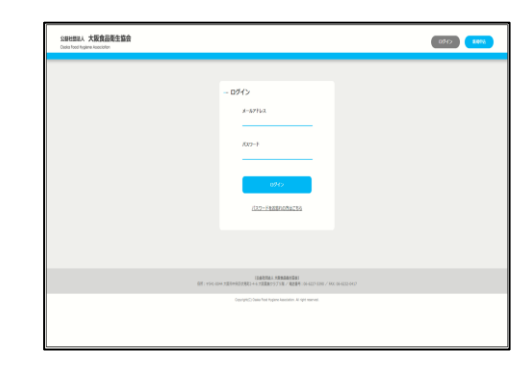

#### 手順2

該当する講習会の「受講票表示」をクリッ クすると受講票が表示されます。 開催日、受付時間、会場等をご確認くださ い。

※受講日当日、受講票に記載されたバー コードを受付にてご提示ください。(ス マートフォン等の画面の提示でも構いませ ん。)

※端末やプリンターのご利用環境により、 当日受講票の提示が難しい方は、「受付番 号2桁-5桁」をお申出ください。

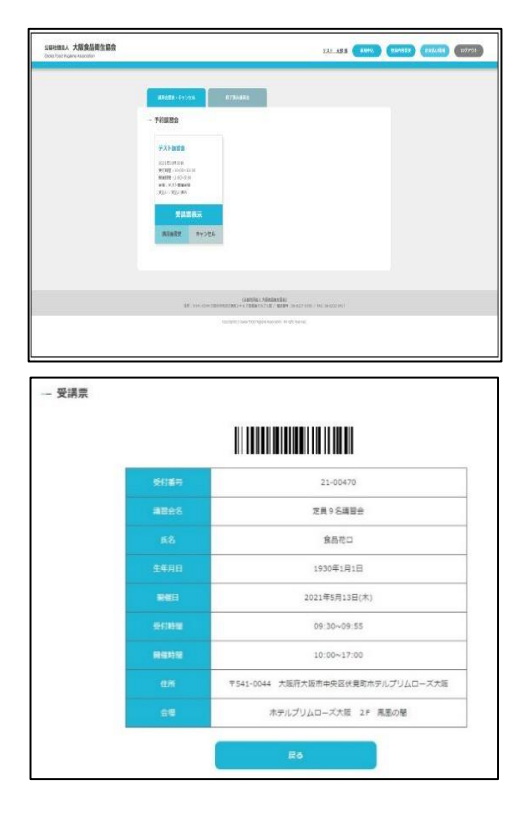

#### ●郵便にて申込みされた方

入金確認後、弊会より受講票をお送りします。受講料の支払い後、10営業日を過ぎても受 講票が届かない場合は、弊会までお問合せください。

【e-ラーニング】

受講票はございません。

# Ⅳ 修了証書について

# 【教室型】

講習修了後、修了証書を発行します。引き渡しについては、受講日当日を基本としま すが事務都合により受講日翌日以降にお渡しする場合があります。

# 【e-ラーニング】

#### 手順1

視聴期間終了日から10日以内に、『修了 証書ダウンロードについてのお知らせ』が ご登録済みアドレスに届きます。

#### 手順2

お知らせから14日以内にダウンロードし てください。

(ダウンロード可能な期間が過ぎると、修 了証書の表示が行えなくなります。)

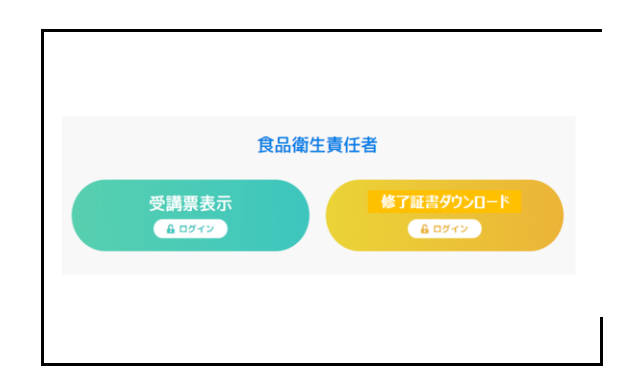

#### 修了証書の再発行について

改名・改姓された方や、修了証書を紛失された方は、再発行することができます。改姓・改名のお 手続きが必要な方は事前にお電話でお問い合わせ下さい。なお、受講番号等をお電話等でお知らせ することはできません。

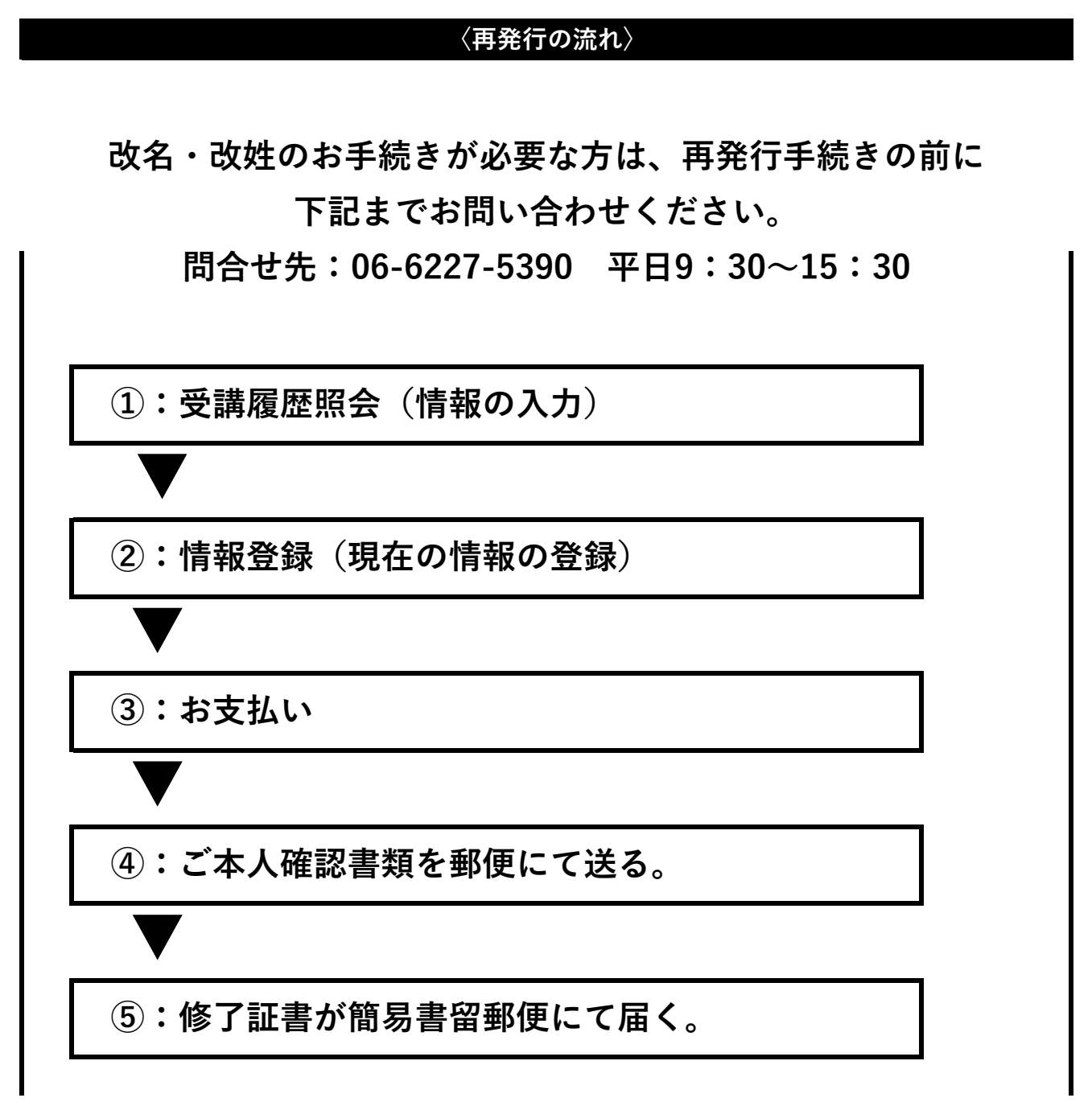

【注意】

修了証書はご申請いただいたご住所宛に簡易書留郵便にて発送いたしますが、お受け取りいただけ ず、弊会に差戻となった場合、当協会事務所にて申請から1年間保管します。1年を過ぎると、シュ レッターをかけ廃棄し再発行手数料は返金いたしません。

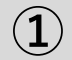

### 受講履歴照会

#### ステップ1

HPに表示された事業のご案内No.1「食品 衛生責任者」ボタンをクリックする。

お申込の流れ「step1」の動画を視聴後、 「step2」のボタンをクリックする。

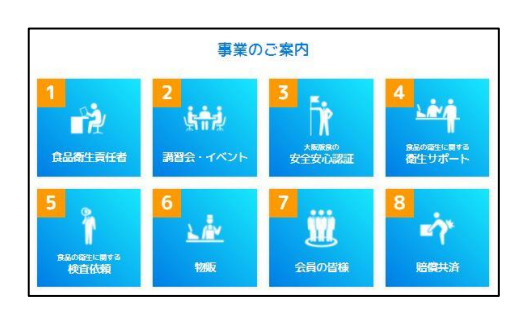

| 再発行 | 再発行手続きの流れ |                          |  |  |  |  |
|-----|-----------|--------------------------|--|--|--|--|
| 紛失  | してしま      | o<br>た場合                 |  |  |  |  |
| _   |           |                          |  |  |  |  |
|     | STEP1     | 手順動画の視聴                  |  |  |  |  |
|     | *         |                          |  |  |  |  |
|     | STEP2     | 夏歴照会                     |  |  |  |  |
|     | +         |                          |  |  |  |  |
|     | STEP3     | 申込(支払い・本人確認書類送付)<br>申込完了 |  |  |  |  |
|     |           |                          |  |  |  |  |

#### ステップ2

利用規約を必ず熟読いただき、同意するに チェックを入れた後、「登録へ進む」をク リックしてください。

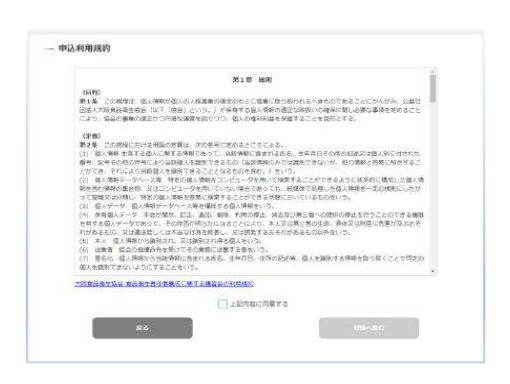

#### ステップ3

メールアドレスを登録してください。(こ の後、すぐに返信を受け取れるアドレスを ご登録ください。)

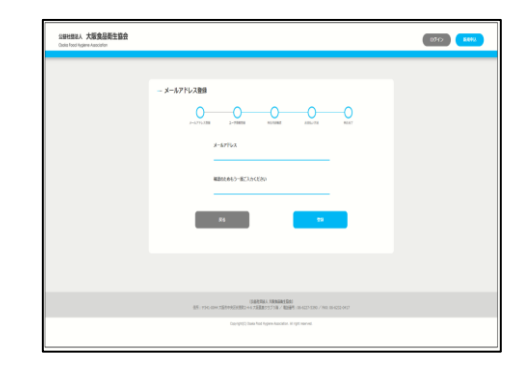

#### ステップ4

登録したメールアドレスに届くURLをク リックしてください。 (URLの有効時間は30分間です。)

|   | netmoushikomi@ofha.or.jp |  |
|---|--------------------------|--|
| N | 【再発行】假登録の受付案内            |  |

メールアドレスの登録が完了致しました。 下記 URLより申込をおこなってください。

https://stg-www.ofha.work/reissueAuthentication/auth/2289b221b39605 2021 年 6 月 30 日 22 時 30 分まで有効(30 分賦有効)

※有効期間を過ぎた場合は、彼めて新規受行よりメールアドレスの差損を行ってください。 ※一旦お支払いたださました再発行事務予想対導をご認由する際は、返由に対する予数料がかかります。

公益社団法人大阪食品衛生協会

〒541-0044 大阪市中央区伏見町2-4-6 大阪運業クラブ5F TEL:05-6227-5390 FAX:06-6232-0417

#### ステップ5

過去の受講履歴照会を行います。

下記の受講者情報を登録してください。

- ・受講時の氏名(姓・名) ※常用漢字でご入力ください。
- ・フリガナ(セイ・メイ)
- ・生年月日

| 受講履歴照会       |                                 |                                      |
|--------------|---------------------------------|--------------------------------------|
| ×-5.77%,7,88 | Ба 3-7ЛНВИ                      | WEARINE RELIVIE WART                 |
|              | 受適時のお名前 姓<br>全方で入たしてください。       | <b>処満時のお名前 名</b><br>全有で入力してください。     |
|              | 受済時のフリガナ セイ<br>※売かタカチで入りしてください。 | <b>受測時のフリガナ メイ</b><br>全向かかかて入力してくどおい |
|              | <b>生年月日</b><br>15日 7            | -                                    |
|              | 2006                            |                                      |

#### ステップ6

登録されたメールアドレスに照会結果をお 送りします。

※受講履歴があった方は、メールに添付の URLをクリックし、次の手順に進みます。

2

下記の受付情報が表示されます。

(ユーザー情報)

- ・受講者氏名(姓・名)《現在》
- ・フリガナ(セイ・メイ)
- ・生年月日
- ・電話番号
- ・メールアドレス

(修了証書送り先情報)

・必要情報をご入力ください。

入力後「再発行の申し込みに進む」をク リックしてください。

| — P | 月発行受付 | 情報登録     |         |            |         |        |  |
|-----|-------|----------|---------|------------|---------|--------|--|
|     |       | x-571020 |         | 3-17546928 | PLADEE  | の変更いな地 |  |
|     | ユーザー  | 请報       |         |            |         |        |  |
|     |       |          | 彩名前 姓   |            | 588 8   |        |  |
|     |       |          | フリカナ セイ |            | フリカナ メイ | r -    |  |
|     |       |          | 生年月日    |            |         |        |  |
|     |       |          | 電話勝号    |            |         |        |  |
|     |       |          | メールアドレス |            |         |        |  |

| 10 00 00 00 00 00 00 00 |                                     |
|-------------------------|-------------------------------------|
|                         | 郵産業時 ホフポハイフン物に、平舟で入力ください。<br>日方入力   |
|                         | 673.693                             |
|                         | *·8                                 |
|                         | ■韓一・韓 中部市・号を都希定で言しく入力ください。          |
|                         | 建物名                                 |
|                         | <b>N</b> (8)                        |
|                         | ※著札を出されていない場合、県かないことがございます。ご注意ください。 |
|                         | 再発行の申し込みに進む                         |
|                         |                                     |

#### 手順2

表示された情報を確認し、「お支払方法選 択」のボタンをクリックしてください。

| 修了证書送付先情報 |                             |                  |
|-----------|-----------------------------|------------------|
|           | 新任期47<br>5410044            |                  |
|           | <b>都通約現</b><br>大阪府          |                  |
|           | 市・区<br>大阪市中央区               |                  |
|           | <b>器地 - 母</b><br>伏見町2-4-6   |                  |
|           | <b>建物名</b><br>大阪薬調クラブ       |                  |
|           | <b>完备</b><br>公益社团团人大阪食品泰主協会 |                  |
|           | #5                          | 254164-57163819R |
|           |                             |                  |

### お支払い

#### 手順1

**(3**)

支払方法を選択し、「お支払い方法確定」 をクリックしてください。 〈お支払い方法〉 ・クレジット決済 ≪VISA、MasterCard≫ ・ペイジー、コンビニ支払い (支払い用紙なし) ≪ファミリーマート、 ローソン他≫

・コンビニ支払い(振込用紙あり)

| 0                  | @                                                              | <b>O</b>                                               |                              | 855-172                  | 0     |
|--------------------|----------------------------------------------------------------|--------------------------------------------------------|------------------------------|--------------------------|-------|
|                    |                                                                |                                                        |                              |                          | _     |
|                    |                                                                | 信了任务再先行                                                | 7 2,500円                     |                          |       |
|                    |                                                                |                                                        |                              |                          | _     |
|                    |                                                                |                                                        |                              |                          | _     |
| VIDOR              | したまを選択され                                                       | 場合でも、お支払い                                              | 178. <del>7</del> 14-51      | こて領収退を表示でき               | 18.F. |
| <b>vfnož</b><br>02 | L <b>方法を提Rされ</b><br>ノジット決議 WIS                                 | MOTEL SELVE                                            | e7a. 714-5                   | こて無限退を表示でき               | 187.  |
| O 2<br>O Pa        | した <b>はを 単形され/</b><br>ノジット決番 (VIS<br>/ easy (ペイジー)<br>サミリーマート、 | 場合でも、おまいい<br>A. MasterCard)<br>-コンビニ支払い(<br>ローソン、ミニストッ | <b>日</b> 込用紙なし)<br>ブ、ディリーヤマサ | こて編取書を表示で!<br>(中、セイコーマート | 1 I   |

※選択したお支払い方法によって次 の画面が異なります。コンビニ支払 い(振り込み用紙あり)はこの画面 で完了となります。

# ④ ご本人確認書類を郵便にて送る。

入金確認後、登録のメールアドレス宛に弊会にお送りいただく書類のご案内メールが届き ます。

<ご郵送いただくご本人確認書類> マイナンバーカード、運転免許証、特別永住者証明書、在留カード、 健康保健証、住民票 のいずれか1点

※ただし、受講時と現在で氏名の変更がある方は、新旧の氏名が記載された書類が必要と なります。(戸籍抄本、運転免許書の裏表 など)

**(5**)

## 修了証書が簡易書留郵便にて届く

書類受取後1週間程度で修了証書を簡易書留郵便にて発送いたします。

#### ●インターネット環境がない方

※郵便でのお手続きとなる都合上、支払い方法が限定されます。

(支払い用紙ありのコンビニエンスストア決済となります。 このお支払方法には、再発行手数料2,500円に加え、振込用紙作成 事務手数料500円が必要です。)

※こちらの事務手数料はキャンセルされた場合、返金されません。

#### 手順1

下記①~⑧を明記し、⑨を同封の上、大阪食品衛生協会あてに郵便(簡易書留)にてお送 りください。

| ① 「修了書の再発行申込み」と明記してください。        |
|---------------------------------|
| <ol> <li>氏名 (受講時)</li> </ol>    |
| ③ 氏名のフリガナ (受講時)                 |
| ④ <b>氏名</b> (現在)                |
| <b>⑤ 氏名フリガナ</b> (現在)            |
| ⑥ 生年月日                          |
| ⑦ 連絡先(電話番号)                     |
| <ul><li>⑧ 住所(郵便番号を含む)</li></ul> |
| (振込用紙及び受講票のお届け先となります。)          |
| <ol> <li>③ ご本人確認書類</li> </ol>   |
| 〈受講時と現在で氏名が異なる方〉                |
| マイナンバーカード・運転免許証・特別永住者証明書・在留カード  |
| ・健康保険証・住民票                      |
| 〈受講時と現在で氏名が異なる方〉                |
| 戸籍抄本、運転免許書の裏に新しい氏名が記載されたもの など   |
|                                 |

※大阪府内の保健所に申込用紙(緑色)を設置しております。

※専用の申込用紙(緑色)を利用されない場合は、記入漏れにご注意ください。

①~⑥の番号もご記入ください。

※記入漏れがある場合、受理できません。ご了承ください。

後日、登録いただいたご住所あてに振込用紙が届きます。 期日までにご入金ください。

※過去の受講履歴が確認できなかった場合、お振込用紙は届きません。お申込不受理のご 案内を郵便にてお送りします。また、お預かりしたご本人確認書類については、不受理の ご案内の発送日翌月の末日まで保管し、弊会にてシュレッター処理後廃棄いたします。

# V その他

#### (1) 受講日の変更について

支払済の講習会については、受講日を変更することが可能です。 ただし、初回申込日から一定期間(150日)を超える受講日へは変更できません。 また、e-ラーニングの視聴期間の変更はできません。

<u>「教室型」から「e-ラーニング」又はその逆の変更はできません。</u>

なお、郵便にて申込された方については、郵便が弊会に届いた日を申込日とします。

●インターネットにて申込みされた方

#### 手順1

申込時に登録したメールアドレスとパス ワードを入力し、マイページにログインし てください。

| 12日社会2人 大阪食品是生協会<br>Deba foot frigere Ausocider |                                                                                                   | (05c) <b>44%</b> |
|-------------------------------------------------|---------------------------------------------------------------------------------------------------|------------------|
|                                                 | - 0900<br>x-070x<br>000-1<br>000-000000000<br>000-000000000                                       |                  |
| 68 - vie                                        | 1840/0431 #840/0431<br>0.004 3380/9828821 + 4.3888279 3738 / 88284 - 04-622 4200 / 862.04-622 442 |                  |
|                                                 | Ogorge()) Sans fan Hynne kansten. Al ope nerven                                                   |                  |

#### 手順2

該当する講習会の「講習会変更」をクリッ クしてください。

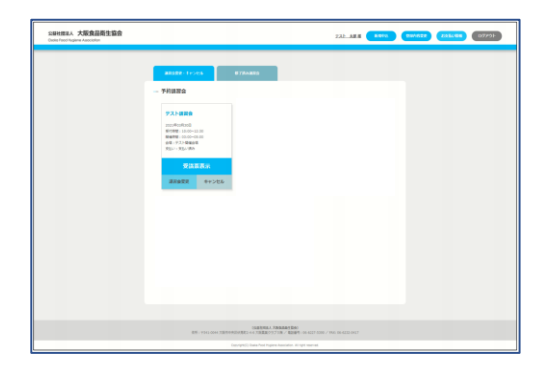

#### 手順3

講習会一覧の中で、残席数が「○」又は 「△」の表示のある講習会の内、受講を希 望するものを選択する。

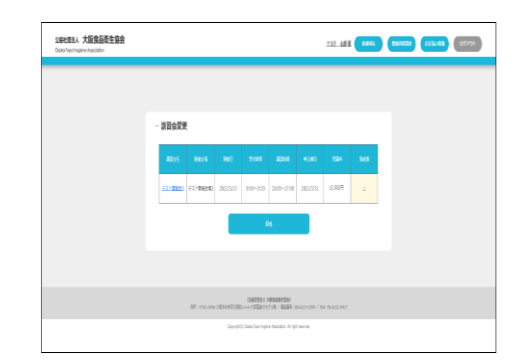

●郵便にて申込みされた方 電話にてお問合せください。

## 06-6227-5390 (平日9:30~15:30)

### (2) アラートメールについて

# 【e-ラーニング】

視聴期間終了の3日前を目途に視聴期間終了が近づいた旨のご連絡メールが届きます。(視聴を完了されていない方のみ対象)

【教室型】

●インターネットにて申込みされた方 受講日の5日前を目安に受講日が近づいたご案内メールをお送りします。また、受講日当日 の午後1時時点で受付を完了されていない場合、登録済のメールアドレス宛に受講日変更の 手続きまたはキャンセル(返金)手続きの案内をお送りします。

●郵便にて申込みされた方

当日、お手続きなく欠席された方は、お電話にて受講日変更手続き及びキャンセル(返金)手続きをすることは可能です。

(3) キャンセルについて

(入金前の申込キャンセルについて)

入金期限を過ぎたお申込については、自動的にキャンセルとなります。

(入金後の申込キャンセルについて)

【e-ラーニング】

事務手数料(養成講習:1,500円)を差し引いた金額をご返金いたします。キャンセルを希望す る場合は、次の手続きを行ってください。

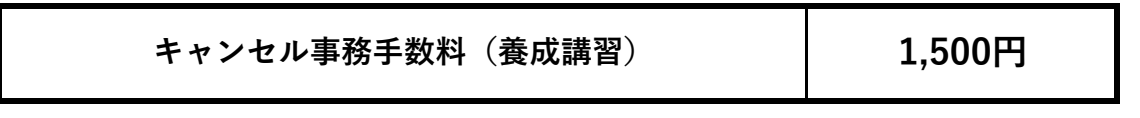

手順1

『食品衛生責任者養成講習会(e-ラーニン グ)キャンセル(返金)申請書』に必要事 項を記入の上、お手元に届いたテキスト (未使用)と合わせて、弊会まで郵便にて お送りください。

(テキスト返却)

| 品衛生責任者養成講習                            | ≹会(e−ラーニング)キャンセル(返金)申請書                                        |
|---------------------------------------|----------------------------------------------------------------|
| 03 <b>6</b> 54                        |                                                                |
| (≣≣)                                  |                                                                |
| 受付量号                                  | -                                                              |
| 交讯卷主年月日                               |                                                                |
| ご会録アドレス                               |                                                                |
| 取行 <b>に</b><br>支京名<br>口座書号            |                                                                |
| 口点の種類                                 | 21 · ma · ( )                                                  |
| □左≰義 (漢字)                             |                                                                |
| 迎告表(カタカナ)                             |                                                                |
| キスト(未開封)<br>テキストを開封されているカロ<br>キャンセル申請 | と合わせて、下記まで送り下さい。<br>6. #電路にてざ報路くだめい。<br>キャンセット体の現地開始用117:00番点で |
|                                       |                                                                |

【送り先】

〒541-0044

大阪市中央区伏見町2-4-6 大阪薬業クラブ5F

(公社) 大阪食品衛生協会 事務局 宛

(連絡先:06-6227-5390)

| キャンセル申請<br>受付期限 | Fャンセル対象の視聴期間最終日17:00着まで |
|-----------------|-------------------------|
|-----------------|-------------------------|

## 【教室型】

**初回申込日から一定期間(150日)以内に限り**、申込みを取り消すことができます。受講料 をすでに支払いされている場合は、**事務手数料(養成講習:1,500円、補充講習:500円)を差** し引いた金額をご返金いたします。キャンセルを希望する場合は、必ず次の手続きを行ってく ださい。

| キャンセル事務手数料(養成講習)          | 1,500円 |
|---------------------------|--------|
| キャンセル事務手数料(補充講習/修了証書の再発行) | 500円   |

※お支払い済の受講料から事務手数料を差し引いた金額を返金いたします。 ※手続きには期限がございます。

●インターネットにて申込みされた方

□受講料のお支払がお済でない方

受講料の支払い期限が過ぎると、申込みは自動的にキャンセルされます。支払い期限 よりも前に申込みをキャンセルされたい場合は、マイページよりお手続きください。

#### 手順1

申込時に登録したメールアドレスとパス ワードを入力し、マイページにログインし てください。

| SERVEREA、大阪会臣商生協会<br>Data face fagers Associate |                                                                                                    | (27c2) (X444) |
|-------------------------------------------------|----------------------------------------------------------------------------------------------------|---------------|
|                                                 | - 05%<br>- 57%<br>- 47%<br>                                                                                                    |               |
|                                                 | 1040/0043, A <b>Arosan Day</b><br>1940, 4944 <b>336</b> 99 Billediki 44, <b>336BB 7937 518 / Billedik</b> 1944227 1987 / BAR (BARDARD 443) |               |
|                                                 | Complet2 Data from type a baseline of optimised                                                                                            |               |

#### 手順2

該当する講習会の「キャンセル」をクリッ クしてください。

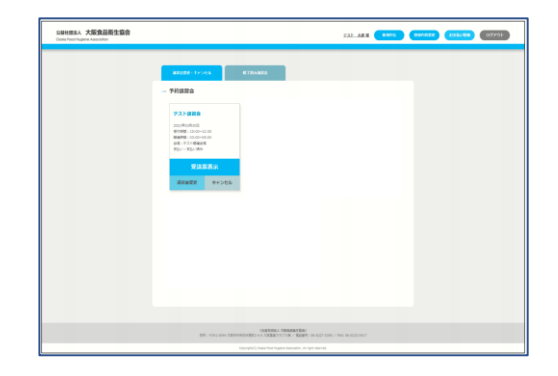

□受講料を支払い済の方

マイページよりお手続きください。

#### ステップ1

申込時に登録したメールアドレスとパス ワードを入力し、マイページにログインし てください。

| 公開社委員 大阪食品寄生協会<br>Oxda foor figure Acochte |                                                                                                    | 8507 <b>84%</b> |
|--------------------------------------------|----------------------------------------------------------------------------------------------------|-----------------|
|                                            | - 05(c)<br>#Attax<br>Atta:<br>Atta:<br>Atta:<br>Atta:<br>Atta:<br>Atta:                              |                 |
| 68.00                                      | 日本市内市山、米市市政市営業  <br> 1 -1014 天営市中総営営業(2) + 4.52営業(2) 573歳 / 第2番号 - 04.4221-1231 / A.K. (34.4223-442) |                 |
|                                            | CountyPCC State Nati Reprint Association. IL: opt resevent.                                          |                 |

#### ステップ2

該当する講習会の「キャンセル」をクリッ クしてください。

| SIMH#EA、大阪食品商生協会<br>Oxfea Prest/Superier Association |                                                                                                    |                               | 232 | (111.198) | 07991 |
|------------------------------------------------------|----------------------------------------------------------------------------------------------------|-------------------------------|-----|-----------|-------|
|                                                      | asses-troos                                                                                                    | # 784#80                      |     |           |       |
|                                                      | - 78320                                                                                                    |                               |     |           |       |
|                                                      | 7.3.3 affect<br>The second second secon |                               |     |           |       |
|                                                      | 85 - F043 0044 7587                                                                                                    | INDUMAN PERSONAL PROPERTY DAY |     |           |       |
|                                                      |                                                                                                    |                               |     |           |       |

ステップ3

登録されているメールアドレス宛に返金手続きのご案内をお送りしました。返金には 期限(手続き開始:7日以内)がございます。速やかにご確認ください。

●郵便にて申込みされた方

□受講料をお支払されていない方

受講料のお支払期限が過ぎると、申込みは自動的にキャンセルされます。 手続きは不要です。

□受講料をお支払済の方

お電話(06-6227-5390)にて手続きが可能です。 後日弊会より送付する返金手続き書類をもってコンビニエンスストア(ローソンの み)にてお受け取りください。

# VI 受講時の注意

- 1. 講習会場へは受付開始時間よりご入場いただけます。交通の状況を考慮して時間 に余裕をもって到着するようにしてください。
- 2. 講習会開始時刻の5分前までには受付を終了してください。
- 講習会開始時刻から10分以上遅刻された場合や講義途中で一定時間以上退出された 場合、当日の受講が認められなくなります。
- 4. 受講票は常に携帯してください。
- 5. 受講会場は、受講票と受講会場案内図で確認し、間違えないようにご注意ください。
- 会場内の室温の調整には留意しますが、座席の位置によっては「寒い」「暑い」 など感じる場合もあります。上着、ひざ掛け等をご用意ください。
- 携帯電話やスマートフォン、ウェアラブル端末等の電子機器類はマナーモードに 設定してください。
- 講義時間中の途中退室は認めていません。断りなく退出されますと修了証書を 発行できなくなります。退出を希望される際は、必ず講師または運営スタッフ までお申出ください。
- 9. 受講の際は、講師及び運営スタッフの指示に従わない場合や他の受講生への迷惑な 行為及びその他の迷惑行為を行ったときは退室させることがあります。
- 10. 講習会当日、天候等やむを得ない事情により、講習会開始時刻を変更すること がありますので、予めご了承ください。
- 11. 受講票や本人確認書類を忘れたときは、運営スタッフに申し出てください。
- 12. 昼食のご用意はありません。ご自身でご用意ください。
- 13. e-ラーニングの視聴時は本人確認書類を手元に置きご受講ください。

# VII 会場

至天満橋 大手前高等学校 E 大阪法務局 町 ホテルプリムローズ大阪 大阪府庁 筋 谷町2 大阪城 P3 B1Fパスポートセンタ 大阪国際 大阪重粒子線 がんセンター 〒540-0008 レローズコ 谷 町 大阪城 大阪市中央区大手前三丁目 筋 大阪府警察本部 1番43号 馬場町 本町通 谷町3 大阪歴史 市立東 大阪家庭 裁判所 NHK 本町 法円坂 至堺筋本町 中央大通 至森之 ---- 由中線 町四丁目駅 ---- P② 由曲線. 谷町4] 至天王書 国立病院大阪医療センター

1. 主な受講会場は下記の通りです。必ず、受講票をご確認いただきご来場ください。

- 大阪薬業クラブ 高麗橋1 高麗橋通り Π 〒541-0044 14北浜駅 大阪市中央区伏見町2-4-6 一社)大阪薬業クラブ 5F(公社)大阪食品衛生協会 6番 出口 Û L Ξ 媤 休橋筋 伏見町通り 筋 L
- 講習会場に駐輪場及び駐車場の用意はございません。
   公共の交通機関をご利用ください。
- 3. 講習会に関するお問い合わせは、弊会(TEL:06-6227-5390平日9:30~15:30) までお願いします。講習会場へは、お問合せされないようにお願いいたします。

# ₩ 講習会の実施に際して

講習会開催に際し、以下のような対応をとる場合がありますので、予めご了承ください。

- 不可抗力による事故等について
   自然災害(大雪、地震、台風、洪水等)または火災、停電、新型インフルエンザを含む感染症、その他不可抗力による事故等が発生した場合、講習会開催時刻の繰り下げ及び講習日の延期等の処置をとることがあります。
   ただし、上記対応によって発生した受講者負担の費用や個人的損害について、弊会は一切保証いたしません。
- ご受講者への連絡について
   上記1.の措置があった場合、弊会ホームページ上にて掲載するとともに、必要に応じて、ご登録いただいたメールアドレス又は電話番号あてにご連絡いたします。

# IX 個人情報の保護について

弊会では、申込み時に収集した個人情報(氏名・生年月日・メールアドレス・住所等)を 本講習会および付随する業務のために利用します。その際、個人情報の漏洩・流出・不正 利用等がないよう、必要かつ適切な管理を行います。

また、上記業務の全部または一部を委託する場合も、委託先に対し契約等により必要かつ 適切な管理を義務付けます。

但し、個人を特定できない個人情報については、統計等を行い行政機関等に情報を引き渡 す場合があります。

なお、弊会では別に「個人情報保護規程」 (弊会ホームページにてご確認ください。)を 策定し運営しております。